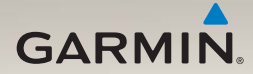

### nüLink!<sup>™</sup> 1695 gebruikershandleiding

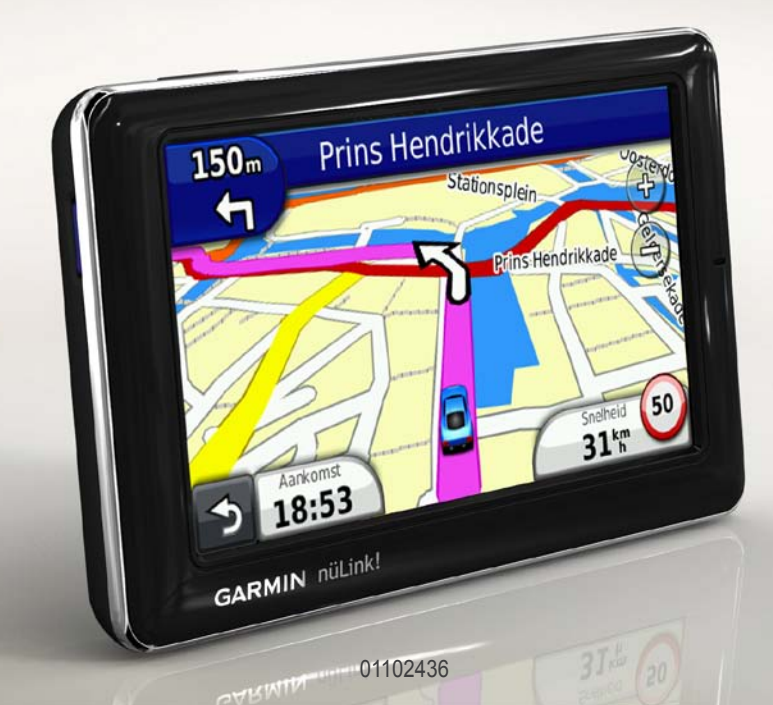

#### © 2010 Garmin Ltd. of haar dochtermaatschappijen

Alle rechten voorbehouden. Behoudens uitdrukkelijk hierin voorzien, mag geen enkel deel van deze handleiding worden vermenigvuldigd, gekopieerd, overgedragen, verspreid, gedownload, of opgeslagen in enig opslagmedium, voor enig doel, zonder voorafgaande uitdrukkelijke schriftelijke toestemming van Garmin. Garmin verleent hierbij toestemming voor het downloaden naar een harde schijf of ander elektronisch opslagmedium van een enkele kopie van deze handleiding of van elke revisie van deze handleiding of van elke revisie van deze handleiding of van elke revisie van deze handleiding, mits deze elektronische of afgedrukte kopie van deze handleiding de volledige tekst van deze copyright-bepaling bevat en gesteld dat onrechtmatige commerciële verspreiding van deze handleiding of van elke revisie van deze handleiding of van elke revisie van deze handleiding of van elke revisie van deze norte tekst van deze copyright-bepaling bevat en gesteld dat onrechtmatige commerciële verspreiding van deze handleiding of van elke revisie van deze handleiding of van elke revisie van deze handleiding of van elke revisie van deze handleiding of van elke revisie van deze handleiding of van elke revisie van deze handleiding uitdrukkelijk is verboden.

Informatie in dit document kan zonder voorafgaande kennisgeving worden gewijzigd. Garmin behoudt zich het recht voor om haar producten te wijzigen of verbeteren en om wijzigingen aan te brengen in de inhoud zonder de verplichting personen of organisaties over dergelijke wijzigingen of verbeteringen te informeren. Bezoek de website van Garmin (www.garmin.com) voor de nieuwste updates en aanvullende informatie over het gebruik en de werking van dit product en andere Garmin-producten.

Garmin<sup>®</sup>, het Garmin-logo en MapSource<sup>®</sup> zijn handelsmerken van Garmin Ltd. of haar dochtermaatschappijen, geregistreerd in de Verenigde Staten en andere landen. myGarmin<sup>™</sup>, myGarmin Agent<sup>™</sup>, Garmin Lock<sup>™</sup>, Hoffx<sup>™</sup>, nüLink!<sup>™</sup>, nüMaps Guarantee<sup>™</sup>, nüMaps Lifetime<sup>™</sup>, ecoRoute<sup>™</sup>, cityXplorer<sup>™</sup>, trafficTrends<sup>™</sup>, myTrends<sup>™</sup>, nüRoute<sup>™</sup> en Ciao!<sup>™</sup> zijn handelsmerken van Garmin Ltd. of haar dochtermaatschappijen. Deze handelsmerken mogen niet worden gebruikt zonder uitdrukkelijke toestemming van Garmin.

Het merk en de logo's van Bluetooth<sup>®</sup> zijn eigendom van Bluetooth SIG, Inc. en voor het gebruik van deze naam door Garmin is een licentie verkregen. microSD<sup>™</sup> is een handelsmerk van SanDisk of haar dochtermaatschappijen. Windows<sup>®</sup> en Windows NT<sup>®</sup> zijn geregistreerde handelsmerk van Microsoft Corporation in de Verenigde Staten en andere landen. Mac<sup>®</sup> is een handelsmerk van Apple Computer, Inc. en is geregistreerd in de Verenigde Staten en andere landen.

### Inhoudsopgave

| Aan de slag1                   |
|--------------------------------|
| Informatie over uw toestel 1   |
| Het hoofdmenu gebruiken 1      |
| De hoofdmenutaakbalk2          |
| Het toestel instellen 2        |
| Verplaatsingsmodi 4            |
| De helderheid van het scherm   |
| aanpassen 4                    |
| Het scherm vergrendelen 5      |
| Het toestel uitschakelen5      |
| Het toestel opnieuw instellen5 |
| Het volume regelen5            |
| Door de schermen navigeren5    |
| Werken met het                 |
| schermtoetsenbord 6            |
| Nuttige punten 6               |
| Offroad navigeren 8            |
| Een omweg maken9               |
| De route stoppen9              |
| Locaties zoeken10              |
| Fen adres zoeken 10            |

| De pagina Ga! gebruiken         | 11   |
|---------------------------------|------|
| Een thuislocatie instellen      | 12   |
| Een lijst met recent gevonden   |      |
| locaties weergeven              | . 14 |
| Een bestemming vinden aan de    |      |
| hand van vermeldingen in een    |      |
| telefoonboek                    | . 14 |
| Brandstofprijzen zoeken         | 15   |
| Filmtijden raadplegen           | 15   |
| Plaatselijke gebeurtenissen     |      |
| zoeken                          | 15   |
| Parkeerplaats zoeken            | 15   |
| Een kruispunt zoeken            | 16   |
| Favorieten                      | 16   |
| Een reis plannen                | 17   |
| De kaartknoppen gebruiken       | 19   |
| Bladeren door de kaart door het |      |
| scherm aan te raken             | 19   |
| Gevonden plaatsen naar uw       |      |
| toestel verzenden               | 19   |
| Een route naar een locatie      |      |
| simuleren                       | 20   |
| Coördinaten invoeren            | 20   |

#### Inhoudsopgave

#### Informatie over de

| kaartpagina's                   | . 21 |
|---------------------------------|------|
| De kaart tijdens het navigeren  |      |
| bekijken                        | . 21 |
| Reisinformatie weergeven        | . 22 |
| De lijst met afslagen weergeven | . 22 |
| De pagina Volgende afslag       |      |
| weergeven                       | . 23 |
| De pagina Knooppuntbeeld        |      |
| weergeven                       | . 23 |
| De navigatiekaart voor          |      |
| voetgangers gebruiken           | . 24 |
| Over verkeersinformatie         | . 25 |
| Informatie over het             |      |
| verkeerspictogram               | . 25 |
| Verkeer op uw route             | . 26 |
| Het verkeersinformatiescherm    |      |
| weergeven                       | . 26 |
| Vertragingen opzoeken           | . 26 |
| Verkeersinformatie uitschakelen | . 27 |
| Informatie over aanbiedingen    | . 27 |

| nüLink!- services              | 28 |
|--------------------------------|----|
| Extra nüLink!- services        |    |
| aanschaffen                    | 28 |
| nüLink!- winkel - uw           |    |
| accountstatus controleren      | 28 |
| nüLink!- services aanschaffen  | 29 |
| myGarmin-berichten weergeven   | 29 |
| Flitspalen                     | 29 |
| Handsfreefuncties              | 31 |
| Koppelen met gebruik van       |    |
| telefooninstellingen           | 31 |
| Een oproep ontvangen           | 32 |
| Het toestel tijdens een oproep |    |
| gebruiken                      | 33 |
| Het telefoonmenu openen        | 33 |
| Ciao! <sup>™</sup>             | 36 |
| Ciaol- netwerken               | 36 |
| Ciao! inschakelen              | 36 |
| De Ciaol- liist met vrienden   | 36 |
| Uw Ciao!- statusmelding        | 37 |
| Uw Ciao!- statusmelding op     |    |
| sociale-netwerksites bijwerken | 37 |

#### Inhoudsopgave

| Uw Ciao!- zichtbaarheid      |    |
|------------------------------|----|
| wijzigen                     | 38 |
| Een Ciao!- uitnodiging       |    |
| accepteren of afslaan        | 38 |
| Een vriend uitnodigen op     |    |
| telefoonnummer               | 38 |
| Een vriend uitnodigen per    |    |
| e-mail                       | 39 |
| De Ciao!- gegevens van een   |    |
| vriend weergeven             | 39 |
| De locatie van een vriend    |    |
| weergeven                    | 39 |
| Een vriend verwijderen       | 40 |
| Ciao! uitschakelen           | 40 |
| Gegevensbeheer               | 41 |
| Compatibele bestandstypen    | 41 |
| Informatie over              |    |
| geheugenkaarten              | 41 |
| Het toestel aansluiten op uw |    |
| computer                     | 42 |
| Bestanden overbrengen vanaf  |    |
| uw computer                  | 42 |
|                              |    |

| . 43 |
|------|
| . 44 |
|      |
| . 44 |
|      |
| . 44 |
| . 44 |
| . 44 |
| . 45 |
| . 48 |
| . 49 |
| . 50 |
|      |
| . 51 |
| . 51 |
| . 52 |
| . 52 |
| . 53 |
| . 53 |
|      |
| . 54 |
|      |

| Het kaartperspectief wijzigen<br>Instellingen voor gevarenzones<br>Routevoorkeuren<br>Informatie over trafficTrends <sup>™</sup><br>Informatie over myTrends <sup>™</sup><br>Instellingen voor voetgangers<br>Scherminstellingen | 55<br>55<br>56<br>57<br>57<br>58<br>59 |
|----------------------------------------------------------------------------------------------------|----------------------------------------|
| Taalinstellingen<br>De oorspronkelijke<br>toestelinstellingen herstellen                                                                                                    | 60<br>60                               |
| Appendix                                                                                                    | 61                                     |
| GPS-satellietsignalen                                                                                                    | 61                                     |
| Verzorging van het toestel                                                                                                    | 61                                     |
| Garmin Lock <sup>™</sup> inschakelen                                                                                                    | 62                                     |
| Het scherm kalibreren                                                                                                    | 63                                     |
| Gebruikersgegevens wissen                                                                                                    | 64                                     |
| Batterijgegevens                                                                                                    | 64                                     |
| Plaatsing op het dashboard<br>Het toestel, de houder en de                                                                                                    | 64                                     |
| steun verwijderen                                                                                                    | 65                                     |

| nüMaps Guarantee <sup>™</sup> | 66              |
|-------------------------------|-----------------|
| nüMaps Lifetime <sup>™</sup>  | 66              |
| Extra kaarten kopen           | 66              |
| Informatie over extra's       | 66              |
| Garmin Reisgids               | 67              |
| Contact opnemen met Garmin    |                 |
| Product Support               | 67              |
| Uw toestel registreren        | <mark>68</mark> |
| De software bijwerken         | <mark>68</mark> |
| Specificaties                 | <mark>69</mark> |
| Problemen oplossen            | 70              |
| Index                         | 72              |

### Aan de slag

#### Informatie over uw toestel

#### **WAARSCHUWING**

Lees de gids *Belangrijke veiligheids- en productinformatie* in de verpakking voor productwaarschuwingen en andere belangrijke informatie.

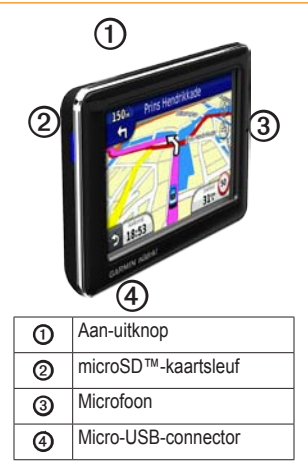

### Het hoofdmenu gebruiken

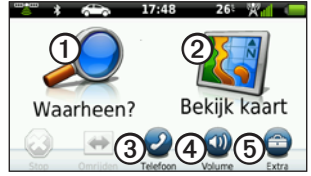

- Tik op ① om een bestemming te zoeken.
- Tik op ② om de kaart weer te geven.
- Tik op ③ om te bellen wanneer het toestel is aangesloten op een compatibele mobiele telefoon.

Zie www.garmin.com/bluetooth voor meer informatie.

- Tik op ④ om het volume te regelen.
- Tik op (5) als u hulpmiddelen zoals instellingen, help en het weer wilt gebruiken.

#### De hoofdmenutaakbalk

| Pictogram    | Beschrijving                                                                                                    |
|--------------|----------------------------------------------------------------------------------------------------|
|              | GPS-signaalstatus.<br>Tik en houd vast om<br>satellietinformatie weer te<br>geven.                                                                            |
| *            | Bluetooth <sup>®</sup> -status (wordt<br>weergegeven bij verbinding<br>met een compatibel toestel.<br>Tik als u de Bluetooth-<br>instellingen wilt wijzigen). |
| <b>~</b> ``` | Transportmodusindicator.<br>Tik hierop om een<br>transportmodus te selecteren.                                                                                |
| 9:10         | Huidige tijd. Tik hierop om de tijdinstellingen te wijzigen.                                                                                                  |
| 26           | Huidige temperatuur. Tik<br>hierop als u het weer wilt<br>weergeven.                                                                                          |
| ×11          | nüLink!- services,<br>signaalstatus.                                                                                                    |
|              | Batterijstatus.                                                                                                    |

#### Het toestel instellen

Voer deze taken uit wanneer u het toestel in gebruik neemt.

- 1. Het toestel monteren.
- 2. De batterij opladen (pagina 3).
- 3. Satellieten zoeken (pagina 4).

#### Het toestel monteren

#### 

Dit product bevat een lithium-ionbatterij. Ter voorkoming van persoonlijk letsel en schade aan het product als gevolg van blootstelling van de batterij aan extreme hitte, dient u het toestel uit het voertuig te verwijderen als u het voertuig verlaat of buiten het bereik van direct zonlicht te bewaren.

#### **OPMERKING**

Voordat u het toestel monteert: raadpleeg de gids *Belangrijke veiligheids- en productinformatie* voor informatie over wetgeving op het gebied van montage op de voorruit.

- 1. Verwijder de doorzichtige plastic laag van de zuignap ①.
- 2. Plaats de zuignap op de ruit.
- 3. Duw de hendel terug in de richting van de ruit.
- Sluit de voertuigvoedingskabel aan op de achterkant van de houder.
- 5. Klik de houder ③ vast op de zuignapsteun.

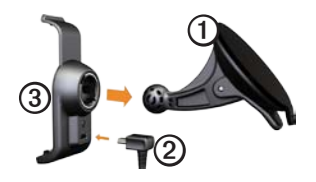

- Sluit het andere uiteinde van de voedingskabel aan op een stroomvoorziening in uw auto.
- 7. Plaats de onderkant van het toestel in de houder.

8. Kantel het toestel naar achteren totdat deze vastklikt.

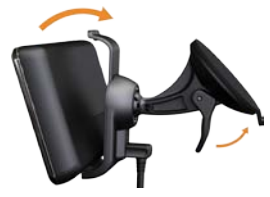

#### Het toestel opladen

Laad het toestel ten minste 4 uur op voordat u de batterijvoeding gebruikt.

Het toestel kan op drie manieren van stroom worden voorzien.

- Sluit de voertuigvoedingskabel aan op de houder terwijl het toestel zich in de houder bevindt.
- Sluit de USB-kabel aan.
- Sluit een netadapter aan (beschikbaar op sommige toestelmodellen).

#### Aan de slag

#### Satellieten zoeken

Als u wilt navigeren met het toestel, moet u satellieten zoeken.

- 1. Schakel het toestel in.
- 2. Ga naar buiten, naar een open gebied uit de buurt van hoge gebouwen en bomen.

Het zoeken van satellietsignalen kan enkele minuten duren.

#### Verplaatsingsmodi

|   | Automodus        |
|---|------------------|
| Ŕ | Voetgangersmodus |

Het toestel beschikt over diverse verplaatsingsmodi voor de navigatiemethoden. De manier waarop de route wordt berekend, verschilt per transportmodus. Als in de transportmodus Voetganger bijvoorbeeld cityXplorer<sup>™</sup>-kaarten zijn geladen, berekent het toestel een route die een combinatie vormt van openbaar vervoer en lopen. cityXplorer-kaarten worden niet meegeleverd bij uw toestel.

Ga naar www.garmin.com om cityXplorer-kaarten te kopen.

## Een andere transportmodus kiezen

- 1. Tik op het pictogram voor de transportmodus.
- 2. Tik op een modus.
- 3. Tik op Sla op.

## De helderheid van het scherm aanpassen

- 1. Druk de aan-uitknop kort in.
- 2. Tik op de schuifbalk en versleep deze als u de helderheid van het scherm wilt aanpassen.

#### Het scherm vergrendelen

- 1. Druk de aan-uitknop kort in.
- Tik op Scherm vergrendelen om te voorkomen dat het scherm per ongeluk wordt aangeraakt.

#### Het toestel uitschakelen

- 1. Druk kort op de **aan-uitknop** om extra opties weer te geven.
- Tik op Uitschakelen om het toestel uit te schakelen. U kunt het toestel ook uitschakelen door de aan-uitknop twee seconden lang ingedrukt te houden.

#### Het toestel opnieuw instellen

U kunt het toestel opnieuw instellen als het niet meer reageert.

Houd de **aan-uitknop** 10 seconden ingedrukt.

#### Het volume regelen

- 1. Tik in het hoofdmenu op Volume.
- 2. Gebruik de schuifbalk om het volume aan te passen.

#### Het geluid dempen Tik op Volume > 📉 om al het geluid te dempen.

#### Door de schermen navigeren

- Tik op **m** om meer opties weer te geven.
- Tik op ↑ en op ↓ voor meer keuzes.
- Houd uw vinger op ↑ en ↓ om sneller te bladeren.
- Houd uw vinger op → als u snel wilt terugkeren naar het hoofdmenu.

## Werken met het schermtoetsenbord

**OPMERKING**: zie "Het toestel aanpassen" om de toetsenbordindeling te wijzigen (pagina 53).

- Tik op een teken op het toetsenbord om een letter of een cijfer in te voeren.
- Tik op \_\_\_\_ om een spatie te typen.
- Tik in het tekstveld om de cursor te verplaatsen.
- Tik op 💷 als u een teken wilt wissen.
- Houd uw vinger op <a>om de gehele invoer te wissen.</a>
- Tik op om de toetsenbordtaalmodus te selecteren.
- Tik op **mean** om speciale tekens zoals interpunctie op te geven.

#### Nuttige punten

De gedetailleerde kaarten op uw toestel bevatten miljoenen nuttige punten, bijvoorbeeld restaurants, hotels en garagebedrijven.

## Een nuttig punt zoeken per categorie

- 1. Tik in het hoofdmenu op Waarheen? > Nuttige punten.
- 2. Tik op een categorie.
- 3. Tik zo nodig op een subcategorie.

TIP: tik als u de zoekbewerking wilt beperken op **Q**, voer tekst in en tik op **OK**.

Er verschijnt een lijst met items in de buurt van uw huidige locatie.

4. Tik op een item.

## Zoeken naar een nuttig punt door de naam te spellen

Op sommige plaatsen en in sommige landen is deze service niet beschikbaar.

- Tik in het hoofdmenu op Waarheen? > Nuttige punten > Zoek in de buurt.
- 2. Voer de gehele naam of een deel van de naam in.
- 3. Tik op OK.
- 4. Selecteer een optie:
  - Tik op een zoekresultaat van Zoek in de buurt.
  - Tik op het tabblad Garmin als u wilt zoeken in de kaartgegevens van Garmin die op uw toestel zijn geladen.
- 5. Tik op een item.

## Nuttige punten opzoeken in de modus Voetganger

Als u de voetgangersmodus hebt geactiveerd kunt u in bepaalde steden met behulp van de cityXplorer-kaarten met het openbaar vervoer uw weg vinden.

Ga naar www.garmin.com om cityXplorer-kaarten te kopen.

- 1. Selecteer de transportmodus Voetganger (pagina 4).
- Tik in het hoofdmenu op Waarheen? > Nuttige punten.
- 3. Tik op een categorie.
- 4. Tik zo nodig op een subcategorie.
- 5. Tik op een item.
- 6. Selecteer een optie:
  - Tik op **Rijden** om de route te berekenen die u met de auto wilt afleggen.
  - Tik op **Loop** om de route te berekenen die u te voet wilt gaan afleggen.

- Tik op Openbaar vervoer (indien beschikbaar) om de route te berekenen die u te voet en met het openbaar vervoer wilt afleggen.
- 7. Tik op Ga!.

### Punten aan de actieve route toevoegen

- Tik tijdens het navigeren van een route op → om terug te keren naar het hoofdmenu.
- 2. Tik op Waarheen?.
- 3. Tik op een categorie.
- 4. Tik zo nodig op een subcategorie.
- 5. Tik op een bestemming.
- Tik op Ga! > Aan route toevoegen om de nieuwe bestemming aan de actieve route toe te voegen als nuttig punt (ook wel via-punt genoemd).

## De bestemming van de actieve route wijzigen

- Tik tijdens het navigeren van een route op ⊅ om terug te keren naar het hoofdmenu.
- 2. Tik op Waarheen?.
- 3. Zoek de locatie op.
- 4. Tik op Ga! > Nieuwe route starten.

#### Offroad navigeren

Als u niet de normale wegen wilt gebruiken, kunt u de Offroad-modus gebruiken.

- Tik in het hoofdmenu op Extra > Instellingen > Navigatie > Auto > nüRoute > Berekenmodus.
- 2. Tik op Offroad > Sla op.

#### Een omweg maken

Tijdens het volgen van een route kunt u via omwegen obstakels vermijden, zoals wegwerkzaamheden.

- Tik tijdens het navigeren van een route op **>** om terug te keren naar het hoofdmenu.
- 2. Tik op **Omrijden** (of **Herberekenen** in de modus Voetganger).

Als de huidige route de enige redelijke optie is, kan het toestel mogelijk geen omweg berekenen.

#### De route stoppen

- Tik tijdens het navigeren van een route op ⊅ om terug te keren naar het hoofdmenu.
- 2. Tik op Stop.

### Locaties zoeken

De pagina Waarheen? heeft een aantal categorieën die u kunt gebruiken bij het zoeken naar locaties. Zie voor het uitvoeren van een eenvoudige zoekopdracht pagina 6.

#### Een adres zoeken

**OPMERKING**: de naam van de knop en de volgorde van de uit te voeren stappen kunnen anders zijn dan de onderstaande stappen. Dit ligt aan de versie van de in uw toestel geladen kaarten.

- 1. Tik in het hoofdmenu op **Waarheen?** > **Adres**.
- 2. Wijzig zo nodig het land, de staat of de provincie.
- 3. Tik op Spel plaatsnaam.
- 4. Voer de naam van het plaats in.
- 5. Tik op OK.
- 6. Tik zo nodig op de plaats/postcode.

**OPMERKING**: niet bij alle kaartgegevens kan er worden gezocht op postcode.

- 7. Voer het huisnummer in.
- 8. Tik op OK.
- 9. Voer de straatnaam in.
- 10. Tik op OK.
- 11. Tik indien nodig op de straat.
- 12. Tik indien nodig op het adres.

#### De pagina Ga! gebruiken

De pagina Ga! wordt geopend wanneer u een locatie selecteert.

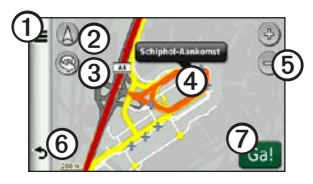

- Tik op ① om met de geselecteerde locatie te bellen wanneer uw toestel verbinding heeft met een telefoon, of sla de locatie in uw favorieten op.
- Tik op ② om tussen de 2D- en 3D-weergave te schakelen.
- Tik op ③ om de weergave te draaien.
- Tik op ④ om meer informatie over de locatie weer te geven.
- Tik op **5** om in en uit te zoomen.

• Tik op (6) om terug te keren naar de vorige pagina.

Houd uw vinger op deze knop om terug te keren naar het hoofdmenu.

 Tik op ⑦ om een route met alle afslagen naar deze locatie te maken.

#### Een verkeerd nuttig punt melden

Wanneer uw zoekresultaten een verouderd of onjuist nuttig punt bevatten, kunt u dat punt verwijderen zodat het in het vervolg niet meer wordt vermeld.

- 1. Tik op de pagina Ga! op de informatieballon.
- 2. Tik op **=** > **Fout rapporteren** > **Ja**.

De locatie wordt verwijderd en kan in het vervolg niet meer worden opgezocht.

## Het telefoonnummer van een nuttig punt wijzigen

Als de zoekresultaten een verouderd of onjuist telefoonnummer bevatten voor een nuttig punt, kunt u het telefoonnummer wijzigen.

- 1. Tik op de pagina Ga! op de informatieballon.
- 2. Tik op **=** > **Wijzig tel.nummer**.
- 3. Voer het telefoonnummer in.
- 4. Tik op OK.

Het telefoonnummer wordt bijgewerkt op het toestel.

#### Een nuttig punt beoordelen

U kunt de sterrenwaardering voor een nuttig punt, indien beschikbaar, weergeven en wijzigen.

1. Tik op de pagina Ga! op de informatieballon.

De sterrenwaardering voor het nuttige punt verschijnt, indien beschikbaar, links van Ga!.

2. Tik op de sterren om het nuttige punt te beoordelen.

De sterrenbeoordeling wordt bijgewerkt op het toestel.

#### Een thuislocatie instellen

U kunt een thuislocatie instellen voor de locatie waar u het vaakst naartoe terugkeert.

- 1. Tik in het hoofdmenu op Waarheen? > Naar huis.
- 2. Selecteer een optie om uw thuislocatie in te stellen:
  - Tik op Voer mijn adres in om uw thuislocatie in te voeren.
  - Tik op Gebruik mijn huidige locatie om uw huidige locatie in te stellen als uw thuislocatie.

• Tik op **Recent gevonden** om een recent gevonden locatie in te stellen als uw thuislocatie.

#### Naar huis gaan

Om naar huis te kunnen navigeren moet u eerst een thuislocatie opgeven.

Tik in het hoofdmenu op Waarheen? > Naar huis.

## Uw thuislocatie opnieuw instellen

- Tik in het hoofdmenu op Waarheen? > > Instellen als thuislocatie.
- 2. Tik op een optie voor het wijzigen van uw adres.

#### Uw thuislocatie bewerken

- Tik in het hoofdmenu op Waarheen? > Favorieten > Thuis.
- 2. Tik op Wijzig.
- 3. Voer uw wijzigingen in.
- 4. Tik op OK.

## Zoeken naar een locatie in een ander gebied

- Tik in het hoofdmenu op Waarheen? > >> Nabij.
- 2. Tik op een zoekgebied:
  - Tik op **Waar ik nu ben** om te zoeken naar plaatsen in de buurt van uw huidige locatie.
  - Tik op Een andere plaats om te zoeken naar plaatsen in de buurt van de plaats die u invoert.
  - Tik op **Recente bestemming** om te zoeken in de buurt van een recent gevonden locatie.
  - Tik op **Favoriete bestemming** om te zoeken in de buurt van een favoriete bestemming.
  - Tik op **Mijn huidige route** om te zoeken naar plaatsen langs uw huidige route.

• Tik op **Mijn bestemming** om te zoeken naar plaatsen in de buurt van uw huidige routebestemming.

# Een lijst met recent gevonden locaties weergeven

De vijftig laatste gevonden locaties worden op het toestel opgeslagen.

Tik in het hoofdmenu op **Waarheen?** > **Recent gevonden**.

## De lijst met recent gevonden locaties wissen

Tik in het hoofdmenu op Waarheen? > Recent gevonden > ■ > Ja.

#### Een bestemming vinden aan de hand van vermeldingen in een telefoonboek

Telefoonboekvermeldingen zijn mogelijk niet beschikbaar in alle gebieden of landen.

- 1. Tik in het hoofdmenu op Waarheen? > Telefoongids.
- 2. Selecteer een optie:
  - Tik op **Op naam** als u een telefoonboekvermelding wilt zoeken op basis van een voornaam en achternaam.
  - Tik op **Op telefoonnummer** als u een telefoonboekvermelding wilt zoeken op basis van een telefoonnummer.
- 3. Voer een naam of een telefoonnummer in.
- 4. Tik op OK.
- 5. Tik indien nodig op een vermelding in de zoekresultaten.

#### Brandstofprijzen zoeken

Op sommige plaatsen en in sommige landen zijn brandstofprijzen mogelijk niet beschikbaar.

- 1. Tik in het hoofdmenu op Waarheen? > Brandstofprijzen.
- 2. Tik op **=** > **Type brandstof**.
- 3. Tik op een brandstoftype.
- 4. Tik op Sla op.

Er wordt een lijst met brandstofprijzen van tankstations in de buurt weergegeven.

5. Tik op een benzinestation.

#### Filmtijden raadplegen

Op sommige plaatsen en in sommige landen zijn filmtijden mogelijk niet beschikbaar.

- 1. Tik in het hoofdmenu op Waarheen? > Filmtijden.
- 2. Tik op Selecteer dag.

- 3. Tik op een dag.
- 4. Tik op **Zoeken op filmtitel** of **Zoeken op bioscoop**.
- 5. Tik op een filmtitel of een bioscoop.

#### Plaatselijke gebeurtenissen zoeken

Op sommige plaatsen en in sommige landen zijn plaatselijke gebeurtenissen mogelijk niet beschikbaar.

- Tik in het hoofdmenu op Waarheen? > Plaatselijke gebeurtenissen.
- 2. Tik op Selecteer dag.
- 3. Tik op een categorie.
- 4. Tik op een gebeurtenis.

#### Parkeerplaats zoeken

- Tik in het hoofdmenu op Waarheen? > Parkeerplaats > Parkeerplaats vinden.
- 2. Tik op een parkeerplaats.

#### Uw vorige parkeerplaats vinden

Uw parkeerplaats wordt opgeslagen wanneer u het ingeschakelde toestel uit de steun haalt terwijl het op externe voeding werkt.

Tik in het hoofdmenu op Waarheen? > Parkeerplaats > Vorige locatie.

#### Een kruispunt zoeken

- 1. Tik in het hoofdmenu op Waarheen? > Kruispunt.
- 2. Selecteer een optie:
  - Tik op **Staat of land** om een ander(e) land, staat of provincie te selecteren.
  - Tik op **Spel plaatsnaam** en geef vervolgens een plaatsnaam op.
  - Tik op Alles zoeken om te zoeken in alle plaatsen in het geselecteerde land of de geselecteerde staat of provincie.

- 3. Voer de eerste straatnaam in.
- 4. Voer de tweede straatnaam in.
- 5. Tik indien nodig op een kruispunt in de lijst.

#### Favorieten

U kunt plaatsen in uw Favorieten opslaan, zodat u deze snel kunt opzoeken en routes ernaartoe kunt creëren. Uw thuislocatie wordt opgeslagen in Favorieten.

## Uw huidige locatie opslaan in Favorieten

- 1. Tik vanaf de kaartpagina op het voertuigpictogram.
- 2. Tik op Sla op.
- 3. Voer een naam in.
- 4. Tik op OK.

De locatie wordt opgeslagen in **Favorieten**.

#### Locaties opslaan in Favorieten

- 1. Zoek de locatie op (pagina 6).
- Tik op de pagina Ga! en tik op Sla op > OK.

#### Favorieten zoeken

- 1. Tik in het hoofdmenu op **Waarheen?**.
- 2. Tik indien nodig op een categorie.
- 3. Tik op een opgeslagen locatie.

#### Favorieten bewerken

- 1. Tik in het hoofdmenu op Waarheen? > Favorieten.
- 2. Tik op een categorie.
- 3. Tik op een favoriet.
- 4. Tik op de informatieballon.
- 5. Tik op **S** > **Wijzig**.
- 6. Selecteer een optie.
- 7. Bewerk de informatie.
- 8. Tik op OK.

#### Een reis plannen

U kunt de Reisplanner gebruiken om een reis met meerdere bestemmingen te maken en op te slaan.

- 1. Tik in het hoofdmenu op Waarheen? > Reisplanner.
- 2. Tik op **+**.
- 3. Tik op Selecteer startlocatie.
- 4. Zoek een locatie voor uw vertrekpunt.
- 5. Tik op Selecteer.
- Tik op als u locaties aan de kaart wilt toevoegen.
- 7. Tik op Volgende.
- 8. Geef de reis een naam.
- 9. Tik op OK.

#### Een reis plannen

Met Reisplanner kunt u een vertrektijd en reisduur instellen.

- 1. Tik in het hoofdmenu op Waarheen? > Reisplanner.
- 2. Tik op de gewenste reis.
- 3. Tik op een locatie.
- Tik op Vertrektijd (of Aankomsttijd als de locatie niet de eerste stop van de reis is).
- 5. Tik op een datum en tijd.
- 6. Tik op Sla op.
- 7. Tik op Duur.
- 8. Selecteer de hoeveelheid tijd die u wilt doorbrengen op de locatie.
- 9. Tik op Sla op.
- 10. Herhaal indien nodig stap 2–7 voor elke locatie.

## Navigeren aan de hand van een opgeslagen reis

- 1. Tik in het hoofdmenu op **Waarheen?** > **Reisplanner**.
- 2. Tik op de gewenste reis.
- 3. Tik op Ga!.

#### Een opgeslagen reis bewerken

- 1. Tik in het hoofdmenu op **Waarheen?** > **Reisplanner**.
- 2. Tik op de gewenste reis.
- 3. Tik op **=**.
- 4. Selecteer een optie:
  - Tik op **Bewerk bestemmingen** om locaties toe te voegen of te verwijderen.
  - Tik op Volgorde optimaliseren om uw reisbestemmingen in de meest efficiënte volgorde te plaatsen.
  - Tik op **Reis verwijderen** om de gehele reis te verwijderen.
  - Tik op Naam van reis wijzigen om de naam van de reis te wijzigen.

#### De kaartknoppen gebruiken

- Tik in het hoofdmenu op Waarheen? > Zoek op kaart.
- 2. Tik op een willekeurig punt op de kaart.
  - Tik op 🕑 en 😑 om in en uit te zoomen.
  - Tik op (Δ) om tussen de 2D- en 3D-weergave te schakelen.
  - Tik op 😒 om de weergave te draaien.

#### Bladeren door de kaart door het scherm aan te raken

Tik in het hoofdmenu op **Waarheen?** > **Zoek op kaart**.

• Tik ergens op de kaart om een locatie te selecteren.

Naast de locatie wordt een informatieballon weergegeven.

• Tik op de kaart en sleep deze om andere delen van de kaart weer te geven. • Tik twee keer op de kaart om in te zoomen en een locatie in het midden te plaatsen.

## Een locatie zoeken met behulp van de kaart

- Tik in het hoofdmenu op Waarheen? > Zoek op kaart.
- Tik op een locatie. Naast de locatie wordt een informatieballon weergegeven.
- 3. Tik op de informatieballon.
- 4. Tik op Ga!.

#### Gevonden plaatsen naar uw toestel verzenden

U kunt vanaf diverse onlinebronnen locaties naar uw toestel verzenden, bijvoorbeeld vanaf http://connect.garmin .com.

- 1. Zoek een locatie op een ondersteunde website.
- Volg de instructies op de website om de locatie naar uw myGarmin<sup>™</sup>account te verzenden.

3. Sluit het toestel aan op de computer met een USB-kabel (pagina 42) als u locaties handmatig naar het toestel wilt verzenden.

Locaties die naar uw myGarmin-account worden verzonden, worden automatisch naar de favorieten (pagina 16) op uw toestel overgedragen via nüLink!services.

## Een route naar een locatie simuleren

- Tik in het hoofdmenu op Extra > Instellingen > Systeem > GPS-simulator > Aan > Sla op.
- Tik in het hoofdmenu op Waarheen? > Zoek op kaart.
- 3. Tik op een gebied op de kaart.
- 4. Tik op Ga!.

#### Coördinaten invoeren

Als u de geografische coördinaten van uw bestemming kent, kunt u uw toestel gebruiken om naar uw bestemming te navigeren met behulp van de coördinaten in lengte- en breedtegraden. Dit kan erg handig zijn als u geocaches zoekt.

- 1. Tik in het hoofdmenu op Waarheen? > Coördinaten.
- Tik op Notatie om de juiste notatie van de coördinaten te selecteren voor de kaart die u gebruikt.
- 3. Tik op de coördinaten die u wilt wijzigen.
- 4. Voer de coördinaten in.
- 5. Tik op OK.
- 6. Tik op Volgende.

De coördinaten worden op een kaart weergegeven.

7. Tik op **Stel locatie in**.

# Informatie over de kaartpagina's

#### De kaart tijdens het navigeren bekijken

#### **OPMERKING**

In geen enkel geval zal Garmin aansprakelijk zijn voor enige incidentele, speciale, indirecte of gevolgschade, met inbegrip van, maar niet beperkt tot schade door verkeersboetes of verkeerssituaties, ongeacht of deze schade het resultaat is van het gebruik, misbruik of onvermogen om dit product te gebruiken, of van een defect van het product. In bepaalde staten is de uitsluiting van incidentele of gevolgschade niet toegestaan. De bovenstaande beperkingen zijn mogelijk niet op u van toepassing.

Uw route wordt aangegeven met een paarse lijn. Uw bestemming wordt aangegeven met een geruite vlag. Tijdens uw reis leidt het toestel u naar uw bestemming met gesproken berichten, pijlen op de kaart en instructies boven aan de kaart. Als u van de oorspronkelijke route afwijkt, berekent het toestel de route opnieuw en krijgt u nieuwe instructies voor de route.

Er wordt een pictogram voor de maximumsnelheid weergegeven als u zich op een snelweg bevindt.

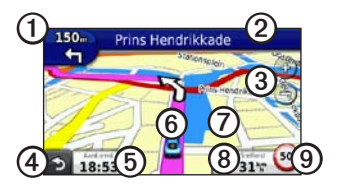

- Tik op ① als u de pagina Volgende afslag of Knooppuntbeeld wilt weergeven.
- Tik op ② om de lijst met afslagen weer te geven.
- Tik op ③ om in en uit te zoomen.
- Tik op ④ om terug te gaan naar het hoofdmenu.

- Tik op ③ als u het gegevensveld wilt wijzigen.
- Tik op **(5)** voor meer informatie over uw huidige locatie.
- Tik op ⑦ en sleep deze om andere gebieden op de kaart te bekijken.
- Tik op (3) om reisinformatie weer te geven.
- Tik op ③ als u een flitser wilt rapporteren.

#### Reisinformatie weergeven

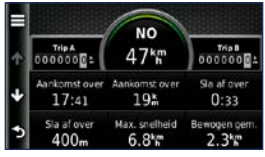

Op de reisinformatiepagina wordt uw huidige snelheid weergegeven en wordt nuttige informatie over uw reis gegeven. **TIP**: als u onderweg regelmatig stopt, laat het toestel dan ingeschakeld staan, zodat deze de verstreken reistijd nauwkeurig kan meten.

Tik op de kaart op Snelheid.

#### Reisinformatie opnieuw instellen

- 1. Tik op de kaart op **Snelheid** > **E**.
- 2. Selecteer een optie:
  - Tik op **Reset tripgegevens** als u de tripgegevens wilt resetten.
  - Tik op **Reset max. snelheid** om de maximumsnelheid opnieuw in te stellen.
  - Tik op **Reset Trip B** om de afstandsmeter opnieuw in te stellen.

#### De lijst met afslagen weergeven

Terwijl u een route aflegt, kunt u alle afslagen op de volledige route en de afstand tussen deze afslagen weergeven.

1. Tik tijdens het navigeren op de tekstbalk aan de bovenkant van de kaart.

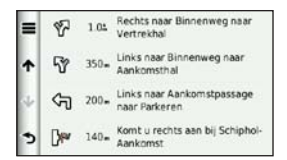

- 2. Selecteer een optie:
  - Tik op een afslag in de lijst om informatie over de volgende afslag weer te geven.
  - Tik op Kaart weergeven om de gehele route op de kaart weer te geven.

## De pagina Volgende afslag weergeven

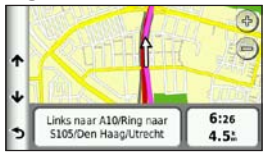

De pagina met de volgende afslag geeft de eerstvolgende afslag op de kaart weer en daarbij staan tevens de resterende afstand en tijd totdat u de afslag bereikt. Tik tijdens het navigeren op de afslagindicator in de linkerbovenhoek om de volgende afslag weer te geven.

#### De pagina Knooppuntbeeld weergeven

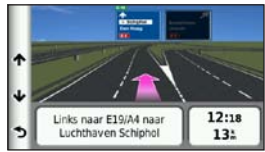

Op bepaalde toestelmodellen worden op het knooppuntbeeld enkele naderende knooppunten weergegeven en ziet u ook in welke rijbaan u moet gaan rijden.

> Tik tijdens het navigeren op de afslagindicator in de linkerbovenhoek om het knooppuntbeeld weer te geven.

## De navigatiekaart voor voetgangers gebruiken

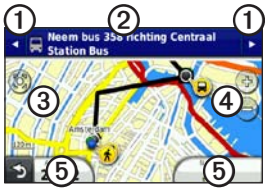

In de modus Voetganger wordt uw route weergegeven op een tweedimensionale kaart.

- Tik op ① als u de volgende stap van de route wilt weergeven.
- Tik op ② als u alle stappen van de route wilt weergeven.
- Tik op ③ om de kaart opnieuw te centreren op uw huidige locatie.
- Tik op ④ om in en uit te zoomen.
- Tik op (5) als u het gegevensveld wilt wijzigen.

#### Opties voor openbaar vervoer

Als er cityXplorer-kaarten op uw toestel zijn geïnstalleerd, worden routes berekend aan de hand van opties voor openbaar vervoer, zoals de bus of de metro, en opties voor lopend.

Ga naar www.garmin.com om cityXplorer-kaarten te kopen.

De zwarte stippen op de kaart zijn de haltes van het openbaar vervoer langs uw route.

### Over verkeersinformatie

#### OPMERKING

Het pictogram met de snelheidslimiet dient alleen ter informatie en de bestuurder is te allen tijde zelf verantwoordelijk voor het opvolgen van aangegeven snelheidsbeperkingen en veilige deelname aan het verkeer. Garmin is niet verantwoordelijk voor verkeersboetes of waarschuwingen die u mogelijk ontvangt als u zich niet houdt aan van toepassing zijnde verkeersregels en verkeersborden.

Op sommige plaatsen en in sommige landen is verkeersinformatie mogelijk niet beschikbaar.

## Informatie over het verkeerspictogram

Er staat een verkeerspictogram 😨 op de kaart als er verkeersinformatie wordt ontvangen. Het verkeerspictogram verandert van kleur om de ernst van verkeersproblemen op uw route of op de weg waar u reist aan te geven.

| Kleur | Beschrijving     | Betekenis                                  |
|-------|------------------|--------------------------------------------|
| Groen | Niet ernstig     | Er is een normale verkeersstroom.          |
| Geel  | Matig            | Er is lichte<br>vertraging.                |
| Rood  | Ernstig          | Er is sprake<br>van stilstaand<br>verkeer. |
| Grijs | Geen<br>gegevens | Verkeersinfo<br>wordt niet<br>bijgewerkt.  |

#### Verkeer op uw route

Tijdens het berekenen van de route wordt het huidige verkeer onderzocht en wordt de route automatisch aangepast om de reisduur zo kort mogelijk te maken. Als er een lange file op uw route is terwijl u aan het navigeren bent, berekent het toestel de route automatisch opnieuw.

U kunt alsnog door verkeer worden geleid als er geen betere alternatieve routes zijn.

## Handmatig verkeer op uw route vermijden

- Tik tijdens het navigeren op S.
- 2. Tik op Verkeer op route.
- 3. Tik op de pijlen om indien nodig andere vertragingen op uw route weer te geven.
- 4. Tik op **Sermijden**.

#### Het verkeersinformatiescherm weergeven

Op de kaart met verkeersinformatie worden met kleurcodes de verkeersstroom en vertragingen op wegen in de buurt weergegeven.

- Tik op de kaart op 🖘.
- 2. Tik op **Verkeerskaart** om de verkeerssituaties op een kaart weer te geven.

#### Vertragingen opzoeken

- Tik op de kaart op 💿.
- 2. Tik op **Toon files** voor een lijst met vertragingen.
- Tik op een item in de lijst om vertragingen op de weg weer te geven.
- 4. Als er meerdere vertragingen zijn, tik dan op de pijlen om de overige vertragingen weer te geven.

#### Verkeersinformatie uitschakelen

- Tik in het hoofdmenu op Extra > Instellingen > Systeem > Positierapportage > Uit.
- 2. Tik op Sla op.

#### Informatie over aanbiedingen

Als u verkeersinformatie ontvangt, ontvangt u voor uw locatie relevante aanbiedingen en coupons bij uw verkeersinformatie. Gesponsorde verkeersinformatie is alleen beschikbaar in Noord-Amerika.

De verkeersinformatie-ontvanger moet op een externe voeding zijn aangesloten en u moet zich in het dekkingsgebied bevinden om gesponsorde verkeersinformatie te ontvangen.

#### Aanbiedingen

#### 

Schrijf geen couponcodes op tijdens het rijden.

- 1. Tik op een aanbieding op het scherm als u de dichtstbijzijnde locatie wilt zoeken die verband houdt met die aanbieding.
- Als in de aanbieding het pictogram van een coupon is opgenomen, kunt u op het pictogram op de pagina Ga! tikken om een couponcode te ontvangen.
- 3. Noteer deze code en laat de code zien als u op de locatie bent gearriveerd.

#### Een lijst met ontvangen aanbiedingen weergeven.

Tik op **Extra** > **Aanbiedingen** om een lijst weer te geven met aanbiedingen die u hebt ontvangen.

#### Aanbiedingen uitschakelen

U moet verkeersinfo uitschakelen als u aanbiedingen wilt uitschakelen.

- Tik in het hoofdmenu op Extra > Instellingen > Systeem > Positierapportage > Uit.
- 2. Tik op Sla op.

### nüLink!- services

nüLink!- services zijn op sommige plaatsen en in sommige landen mogelijk niet beschikbaar.

Uw toestel is voorzien van een standaard nüLink!- abonnement, dat wordt geactiveerd zodra u uw toestel voor de eerste keer inschakelt. nüLink!- services bieden u de mogelijkheid om actuele informatie over weer, brandstofprijzen, vluchttijden en meer te ontvangen.

Opmerking: voordat u deze functie kunt gebruiken, moet u een nüLink!abonnement hebben en moet het toestel signalen via nüLink! ontvangen.

Zie www.garmin.com/nulink voor meer informatie.

#### Extra nüLink!- services aanschaffen

U kunt premium nüLink!- services kopen, zoals real-time flitspalen en weerradar.

- Tik in het hoofdmenu op Extra > nüLink!<sup>™</sup>-winkel.
- 2. Tik op een optie om meer informatie weer te geven.
- 3. Tik op **Upgrade uitvoeren** als u de Premium-inhoud wilt aanschaffen.

#### nüLink!- winkel - uw accountstatus controleren

U kunt de status van uw abonnement op nüLink!- services controleren, waaronder de factureringsstatus van uw basisabonnement en uw premiuminhoud.

2. Klik op een item in de lijst om de details weer te geven.

#### nüLink!- services aanschaffen

Nadat uw abonnement is afgelopen, kunt u het abonnement verlengen voor het blijven ontvangen van nüLink!- services.

- Tik in het hoofdmenu op Extra > nüLink!<sup>™</sup>-winkel > => Accountstatus.
- 2. Tik op een item in de lijst.
- 3. Tik op Verlengen.
- 4. Tik op een aankoopoptie.
- 5. Tik op Kopen.
- 6. Voer uw myGarmin-wachtwoord in.

## myGarmin-berichten weergeven

nüLink!- services bieden u de mogelijkheid om berichten van myGarmin te ontvangen. Als u ongelezen berichten hebt, wordt het aantal ongelezen berichten in een blauwe ovaal weergegeven op het pictogram myGarmin.

myGarmin is op sommige plaatsen en in sommige landen mogelijk niet beschikbaar.

- Tik in het hoofdmenu op Extra > myGarmin.
- 2. Tik op een bericht.

#### Flitspalen

Voor beschikbare locaties geeft het toestel de locatie van honderden flitspalen weer. Het toestel waarschuwt u wanneer u een flitspaal nadert en kan u waarschuwen wanneer u te hard rijdt.

U kunt op elk gewenst moment de gegevens van een nieuwe regio aanschaffen of een bestaand abonnement uitbreiden. De gegevens van een regio die u koopt, hebben een vervaldatum.

### Beschikbaarheid van flitspaalinformatie

Op sommige plaatsen en in sommige landen is flitspaalinformatie mogelijk niet beschikbaar. Kijk op http://my.garmin.com voor de beschikbaarheid van deze informatie. Flitspaalinformatie is niet beschikbaar in Zwitserland. Flitspaalinformatie is in Duitsland en Oostenrijk standaard uitgeschakeld.

Het gebruik van de flitspaaldatabase is in sommige Europese landen een misdrijf. Zorg er voordat u de flitspaaldatabase inschakelt of gebruikt voor dat u bekend bent met de eventuele juridische consequenties van het gebruik van deze database in de landen waarin u deze wilt gebruiken.

Garmin International en gelieerde ondernemingen aanvaarden geen aansprakelijkheid voor het gebruik van deze flitspaaldatabase. Garmin International en gelieerde ondernemingen geven geen enkele garantie over de nauwkeurigheid of volledigheid van de flitspaaldatabase.

#### Flitspalen melden

U kunt melding maken van flitspalen, zoals red-light camera's en radar guns.

Tik op de kaart op 🔁 > Flitspaal melden.

**OPMERKING**: als **OPMERKING**: als **OPMER** 

De locatie van de flitspaal is ook beschikbaar voor andere gebruikers.

#### Flitspalen uitschakelen

- Tik in het hoofdmenu op Extra > Instellingen > Navigatie > Auto > Waarschuwingen.
- 2. Schakel het selectievakje Garminflitspalen uit.
- 3. Tik op Sla op.
# Handsfreefuncties

Als u de handsfreefuncties wilt gebruiken, dient u uw telefoon te koppelen aan het toestel. Ga voor meer informatie naar www.garmin.com /bluetooth.

# Koppelen met gebruik van telefooninstellingen

Voor het koppelen en verbinden moeten de telefoon en het toestel zijn ingeschakeld en minder dan 10 meter (33 voet) van elkaar zijn verwijderd.

- 1. Schakel de Bluetooth-component van uw telefoon in.
- 2. Tik op het toestel op Extra > Instellingen > Bluetooth > Bluetooth.
- 3. Tik op Ingeschakeld > Sla op.
- 4. Tik op Telefoon toevoegen > OK.
- 5. Selecteer uw telefoon.

- 6. Tik op **OK**.
- 7. Voer de Bluetooth-pincode van het toestel (1234) in uw telefoon in.

# Koppelen met gebruik van de toestelinstellingen

- Tik in het hoofdmenu van het toestel op Extra > Instellingen > Bluetooth > Telefoon > ➡.
- 2. Schakel de Bluetooth-component van uw telefoon in.
- 3. Maak uw telefoon waarneembaar voor andere toestellen.

**OPMERKING**: deze optie vindt u eventueel in een menu met de naam Instellingen, Bluetooth, Verbindingen of Hands-free.

- 4. Tik op OK op uw toestel.
- 5. Selecteer uw telefoon in de lijst met toestellen.
- 6. Tik op OK op uw toestel.
- 7. Voer de Bluetooth-pincode van het toestel (1234) in uw telefoon in.

#### Gekoppelde toestellen

- Nadat de toestellen eenmaal zijn gekoppeld, kunnen deze automatisch verbinding maken wanneer u deze inschakelt.
- Mogelijk dient u de mobiele telefoon zodanig in te stellen dat deze automatisch koppelt met het toestel wanneer dat wordt ingeschakeld.
- Wanneer uw telefoon is gekoppeld aan het toestel, kunt u bellen.
- Wanneer u het toestel inschakelt, probeert het toestel een koppeling tot stand te brengen met de laatste telefoon waaraan het was gekoppeld.

#### Een nummer bellen

Voordat u een nummer kunt bellen met uw toestel, moet u de telefoon en het toestel koppelen.

- Tik in het hoofdmenu op Telefoon > Kies.
- 2. Voer de waarde in.
- 3. Tik op Kies.

### Een oproep ontvangen

Als u een oproep ontvangt, wordt het scherm Inkomende oproep weergegeven.

- Tik op **Beantwoord** om de oproep aan te nemen.
- Tik op Negeer om de oproep te negeren.

### Het toestel tijdens een oproep gebruiken

Tijdens een oproep wordt 20 op de kaart en **Telefoon** in het hoofdmenu weergegeven. Het pictogram In gesprek kan per scherm op uw toestel verschillen.

- Tik in de kaartpagina op 🥏.
- 2. Selecteer een optie:
  - Tik op **Handset gebruiken** als u het toestel wilt uitschakelen maar het telefoongesprek wilt voortzetten.
  - Tik op Toetsenbord om een toetsenbordpagina weer te geven dat bij geautomatiseerde systemen zoals voicemail kan worden gebruikt.
  - Tik op **Dempen** om de microfoon te dempen.
  - Tik op **Einde gesprek** om het gesprek te beëindigen.

#### Wisselgesprek gebruiken

Wanneer u in gesprek bent en u een tweede oproep ontvangt, wordt het scherm Inkomende oproep weergegeven.

- 1. Tik op 🥑.
- 2. Tik op Schakel naar.
- Tik als u klaar bent met het gesprek op Einde gesprek om op te hangen. De oproep in de wacht wordt niet beëindigd.

## Het telefoonmenu openen

Tik in het hoofdmenu op Telefoon.

**OPMERKING**: niet elke telefoon ondersteunt alle functies van het menu Telefoon van het toestel.

#### Het telefoonboek

Telkens wanneer uw telefoon aan het toestel wordt gekoppeld, wordt het telefoonboek automatisch naar het toestel geladen. Het kan enkele minuten duren voordat het telefoonboek beschikbaar is. Het overbrengen van het telefoonboek is niet op alle telefoons beschikbaar.

#### Het telefoonboek gebruiken

- Tik in het hoofdmenu op Telefoon > Telefoonboek.
- 2. Tik op een nummer in het telefoonboek (contactpersoon) om dit te bellen.

#### Bellen met nuttige punten

- Tik in het hoofdmenu op Telefoon > Nuttige punten.
- 2. Zoek het nuttige punt dat u wilt bellen.
- 3. Tik op **Oproep** of tik op het telefoonnummer.

#### Een nummer kiezen

- Tik in het hoofdmenu op Telefoon > Kies.
- 2. Voer de waarde in.
- 3. Tik op Kies.

#### Uw oproepinfo bekijken

Telkens wanneer uw telefoon aan het toestel wordt gekoppeld, wordt de oproepinfo automatisch overgebracht naar het toestel. Het kan enkele minuten duren voordat deze gegevens naar het toestel zijn overgebracht.

- Tik in het hoofdmenu op Telefoon > Oproepinfo.
- 2. Tik op een categorie.

De oproepen zijn in chronologische volgorde geplaatst. De meest recente oproep staat boven aan de lijst.

- 3. Tik op een vermelding.
- 4. Tik op Kies.

#### Uw telefoonnummer invoeren

U kunt het telefoonnummer opgeven dat u door het toestel wilt laten bellen wanneer u op **Thuis bellen** tikt.

- 1. Tik in het hoofdmenu op **Telefoon** > **Thuis bellen**.
- 2. Tik op Voer telefoonnummer in.
- 3. Voer het telefoonnummer in.
- 4. Tik op  $\mathbf{OK} > \mathbf{Ja}$ .

Uw telefoonnummer van thuis wordt gekozen door het toestel.

#### Naar huis bellen

Tik in het hoofdmenu op **Telefoon** > **Thuis bellen**.

#### Oproepen plaatsen met behulp van spraakgestuurd kiezen

Voordat u een nummer kunt kiezen door de naam van de contactpersoon uit te spreken, dient u uw telefoon mogelijk te trainen in het herkennen van uw spraakopdrachten. Raadpleeg de instructies van uw telefoon.

- Tik in het hoofdmenu op Telefoon > Spraakkeuze.
- 2. Spreek de naam van de contactpersoon uit.

#### Het batterijniveau en de signaalsterkte controleren

Tik in het hoofdmenu op **Telefoon** > **Telefoonstatus**.

# Ciao!™

Ciao! verzendt uw locatie regelmatig naar onze partnernetwerken en downloadt de meest recente locatie van uw vrienden. De toepassing geeft uw locatie alleen door wanneer u daar opdracht toe geeft, tenzij u kiest voor automatische updates. Zie www.garmin .com/nulink voor meer informatie.

Ciao! is op sommige plaatsen en in sommige landen mogelijk niet beschikbaar.

### Ciao!- netwerken

### **ALET OP**

Opmerking: wees voorzichtig met het delen van locatie-informatie met anderen.

Ciao! biedt mogelijk toegang tot meerdere sociale netwerken die locatiegegevens ondersteunen.

Wanneer u Ciao! inschakelt, worden het netwerk of de netwerken waarbij u wordt geregistreerd, weergegeven in de servicevoorwaarden.

## Ciao! inschakelen

Voordat u kunt deelnemen aan Ciao! dient u uw toestel te registreren (pagina 68).

- Tik in het hoofdmenu op Extra > Ciao! > Akkoord.
- 2. Gebruik uw computer om naar het webadres te gaan dat op het scherm van het toestel wordt weergegeven en lees de servicevoorwaarden.
- 3. Tik op **Doorgaan** als u akkoord gaat met de servicevoorwaarden.

## De Ciao!- lijst met vrienden

Zodra u Ciao! start, wordt de lijst met vrienden geselecteerd.

Als u updates van een vriend ontvangt, wordt de afstand en de richting naar de vriend rechts op het scherm weergegeven.

De status van een vriend wordt onder de naam van die vriend weergegeven. Als u updates van een vriend ontvangt, wordt de aangepaste statusmelding van de vriend weergegeven. Deze statusmeldingen worden weergegeven als u geen updates van een vriend ontvangt.

- Uitgenodigd: u hebt deze vriend uitgenodigd, maar hij of zij heeft uw uitnodiging nog niet geaccepteerd.
- **In behandeling**: deze vriend heeft u uitgenodigd, maar u hebt de uitnodiging nog niet geaccepteerd.
- Verborgen: deze vriend heeft de updates tijdelijk uitgeschakeld.

## Uw Ciao!- statusmelding

- Tik in het hoofdmenu op Extra > Ciao! > A > Bijwerken.
- 2. Voer een statusmelding in van maximaal 255 tekens.
- 3. Tik op OK.

#### Uw Ciao!- statusmelding op sociale-netwerksites bijwerken

**OPMERKING**: u moet uw socialenetwerksites instellen en configureren op myGarmin voordat u uw status hierop kunt publiceren met Ciao!.

- Tik in het hoofdmenu op Extra > Ciao! > ▲ > ■ > Instellingen voor publiceren.
- 2. Tik op de sociale-netwerksites waarop u uw status wilt publiceren.
- 3. Tik op OK.

### Uw Ciao!- zichtbaarheid wijzigen

U kunt kiezen of u locatie-updates wilt verzenden naar uw Ciao!- vrienden door uw zichtbaarheid te wijzigen.

- Tik in het hoofdmenu op Extra > Ciao! > > > > > Verbergen > Ja. Uw vrienden kunnen uw locatie en uw statusgegevens niet zien.
- Tik op **> Toon** > **Ja** om uw informatie weer zichtbaar te maken.

# Een Ciao!- uitnodiging accepteren of afslaan

- Tik in het hoofdmenu op Extra > Ciao!
- 2. Tik op de vriend die u de uitnodiging heeft gestuurd.
- 3. Tik op Accepteren of Weigeren.

# Een vriend uitnodigen op telefoonnummer

- 1. Tik in het hoofdmenu op Extra > + > Uitnodigen op telefoonnummer.
- 2. Geef de naam op van het land waar uw vriend zich bevindt.
- 3. Tik op een land.
- 4. Tik op Sla op.
- Geef een telefoonnummer op in de juiste indeling voor het land dat u hebt geselecteerd.

Gebruik bijvoorbeeld voor de Verenigde Staten een tiencijferig telefoonnummer, inclusief het netnummer.

- 6. Tik op **OK**.
- 7. Tik op Stuur uitnodiging.

De vriend die u hebt uitgenodigd, wordt in de lijst met vrienden weergegeven. Uw vriend moet uw uitnodiging accepteren voordat zijn locatie wordt weergegeven.

# Een vriend uitnodigen per e-mail

- 2. Voer het e-mailadres in dat uw vriend bij Ciao! heeft geregistreerd.
- 3. Tik op OK.

De vriend die u hebt uitgenodigd, wordt in de lijst met vrienden weergegeven. Uw vriend moet uw uitnodiging accepteren voordat zijn locatie wordt weergegeven.

#### De Ciao!- gegevens van een vriend weergeven

- Tik in het hoofdmenu op Extra > Ciao!. De lijst met vrienden wordt weergegeven.
- 2. Tik op een vriend in de lijst.

# De locatie van een vriend weergeven

- Tik in het hoofdmenu op Extra > Ciao!.
- 2. Tik op een vriend in de lijst.
- 3. Selecteer een optie:
  - Tik op > Bekijk kaart om de locatie van uw vriend op de kaart weer te geven.
  - Tik op Sla op als u de locatie van uw vriend als favoriet wilt opslaan.
  - Tik op **Ga!** om een route naar de locatie van uw vriend te starten.
  - Tik op **Oproep** als u uw vriend via een aangesloten mobiele telefoon wilt bellen (pagina 31).
  - Tik op Stel locatie in als de GPSsimulator is ingeschakeld om de locatie van uw vriend als uw huidige locatie op te geven.

## Een vriend verwijderen

U kunt vrienden uit Ciao! verwijderen als u geen locatiegegevens meer met deze vrienden wilt delen.

- 1. Tik in het hoofdmenu op Extra > Ciao!.
- 2. Tik op een vriend in de lijst.
- 3. Tik op **> Wis**.
- 4. Tik op Ja.

## Ciao! uitschakelen

U kunt de Ciao!-service op uw toestel uitschakelen als u deze niet meer wilt gebruiken.

#### OPMERKING

Als u Ciao! uitschakelt, wordt uw registratie bij Ciao! en onze partnernetwerken beëindigd, en worden alle Ciao!- vrienden en Ciao!- gegevens van uw toestel verwijderd.

- 1. Tik in het hoofdmenu op Extra > Ciao! > .
- Tik op >Ciao! uitschakelen > Ja.

# Gegevensbeheer

U kunt bestanden, zoals JPEGbestanden, op het toestel opslaan. In het geheugenslot van het toestel kan een extra geheugenkaart worden geplaatst.

**OPMERKING**: het toestel is niet compatibel met Windows<sup>®</sup> 95, 98, Me, Windows NT<sup>®</sup> en Mac<sup>®</sup> OS 10.3 en eerder.

#### Compatibele bestandstypen

Het toestel biedt ondersteuning voor meerdere bestandstypen.

- JPG-afbeeldingsbestanden.
- Kaarten en GPX-waypointbestanden van MapSource<sup>®</sup> (pagina 66).
- GPI-bestanden met eigen nuttige punten van de POI Loader van Garmin (pagina 66).

# Informatie over geheugenkaarten

Geheugenkaarten zijn verkrijgbaar bij elektronicawinkels. U kunt bij uw Garmin-dealer ook vooraf geladen MapSource-kaarten met gedetailleerde kaartgegevens kopen. U kunt op de geheugenkaarten behalve kaarten en kaartgegevens ook afbeeldingsbestanden, cartridges, geocaches, routes, waypoints en eigen nuttige punten opslaan.

#### Een geheugenkaart installeren

- 1. Plaats een geheugenkaart in de uitsparing.
- 2. Druk op de kaart totdat deze vastklikt.

#### Het toestel aansluiten op uw computer

- 1. Sluit het grotere uiteinde van de USB-kabel aan op een USB-poort op uw computer.
- 2. Sluit de micro-USB-connector aan op het toestel.

De myGarmin Agent<sup>™</sup> wordt weergegeven. Deze service controleert de USB-poorten van uw computer en laat u op een gemakkelijke manier controleren of er nieuwe updates zijn.

Er worden twee extra stations (volumes) weergegeven in de lijst met stations op uw computer. Een daarvan is het interne geheugen van het toestel. Het andere station is de geheugenkaart.

**OPMERKING**: sommige computers met meerdere netwerkstations kunnen mogelijk geen toestelstations weergeven. Zie het Help-bestand van uw besturingssysteem voor meer informatie over het toewijzen van de stations.

# Bestanden overbrengen vanaf uw computer

- 1. Sluit het toestel aan op de computer.
- 2. Zoek op uw computer naar het bestand dat u wilt kopiëren.
- 3. Markeer het bestand.
- 4. Klik op Wijzig > Kopiëren.
- 5. Open het station/volume "Garmin" of de geheugenkaart.
- 6. Selecteer Wijzig > Item plakken.

Het bestand wordt weergegeven in de lijst met bestanden in het toestelgeheugen of op de geheugenkaart.

7. Herhaal stap 1 t/m 6 voor het overbrengen van extra bestanden.

# Bestanden van uw toestel verwijderen

#### **OPMERKING**

Als u niet weet waar een bestand voor dient, verwijder het dan niet. Het geheugen van het toestel bevat belangrijke systeembestanden die niet mogen worden verwijderd. Wees vooral voorzichtig met mappen met de naam "Garmin".

- 1. Sluit het toestel aan op uw computer (pagina 42).
- 2. Open het Garmin-station of -volume.
- 3. Open zo nodig een map of volume.
- 4. Selecteer een bestand.
- 5. Druk op de toets **Delete** op het toetsenbord.

#### De USB-kabel loskoppelen

- 1. Voer een actie uit:
  - Windows-computers: klik op in het systeemvak.
  - Mac-computers: sleep het volumepictogram naar de Prullenmand .
- 2. Koppel de kabel los van uw computer.

# Het menu Extra gebruiken

# Toegang krijgen tot de toestelinstellingen

Informatie over de instellingen vindt u op pagina 53–60.

#### De huidige locatiegegevens weergeven

Gebruik de pagina Waar ben ik? voor informatie over uw huidige locatie. Deze functie komt van pas als u uw locatie moet doorgeven aan hulpdiensten.

- Tik in het hoofdmenu op Extra > Waar ben ik?.
- Tik op Ziekenhuizen, Politiebureaus of Brandstof om de dichtstbijzijnde locaties voor die categorieën weer te geven.

# Help gebruiken

Tik in het hoofdmenu op **Extra** > **Help** voor informatie over het gebruik van uw toestel.

#### Help-onderwerpen zoeken

- Tik in het hoofdmenu op Extra > Help > Q.
- 2. Voer een zoekterm in.
- 3. Tik op OK.

## Informatie over ecoRoute™

Met ecoRoute kunt u voor uw voertuig het brandstofverbruik, de CO<sub>2</sub>-uitstoot en de brandstofprijs uitrekenen om naar een bepaalde bestemming te navigeren. Verder biedt ecoRoute hulpmiddelen om het brandstofverbruik te verbeteren.

De gegevens die worden verkregen met ecoRoute zijn alleen een schatting. De gegevens zijn niet specifiek op uw voertuig van toepassing. Als u nauwkeurigere brandstofrapporten wilt voor een bepaald voertuig en rijgewoonten, kalibreer dan het brandstofverbruik (pagina 45).

## ecoRoute gebruiken

Wanneer u de ecoRoute-functies voor de eerste keer gaat gebruiken, moet u ook de voertuiggegevens invoeren.

- 1. Tik in het hoofdmenu op Extra > ecoRoute.
- 2. Voer indien nodig het brandstofverbruik en de afstand in.
- 3. Tik op OK.

#### Het brandstofverbruik kalibreren

Kalibreer het brandstofverbruik om nauwkeurigere brandstofrapporten voor uw specifieke voertuig- en rijgewoonten te ontvangen. Kalibreer als u tankt.

- Tik in het hoofdmenu op Extra > ecoRoute > Bij de pomp.
- 2. Voer de actuele brandstofprijs in.
- Voer in hoeveel brandstof uw voertuig heeft verbruikt sinds de laatste keer dat u hebt getankt.
- Voer de afstand in die u hebt afgelegd sinds de laatste keer dat u hebt getankt.

#### 5. Tik op Volgende.

Het toestel berekent uw gemiddelde brandstofverbruik.

#### ecoChallenge

Met behulp van ecoChallenge kunt u uw rijgedrag beoordelen en uw brandstofverbruik mogelijk verminderen. Hoe hoger uw ecoChallenge-scores, hoe meer brandstof u bespaart. Met ecoChallenge worden gegevens verzameld en wordt een score berekend als uw voertuig in beweging is en de transportmodus Auto wordt gebruikt.

# Uw ecoChallenge-scores bekijken

Tik in het hoofdmenu op Extra > ecoRoute > ecoChallenge.

# Informatie over uw ecoChallenge-score

De kleur van het blad op het ecoChallenge-pictogram verandert afhankelijk van uw prestaties.

**Totaal**: geeft het gemiddelde van de snelheids-, acceleratie- en remscore weer.

**Snelheid**: geeft uw score weer voor het rijden met de optimale snelheid om brandstof te besparen (voor de meeste voertuigen is dit 45-60 mph [70-95 km/u]).

Versnellen: geeft het gemiddelde voor zacht en geleidelijk optrekken weer. U verliest punten wanneer u te snel optrekt.

**Remmen**: geeft het gemiddelde voor zacht en geleidelijk remmen weer. U verliest punten wanneer u te hard remt.

# De ecoChallenge-score van de kaart verwijderen

- Tik op de kaart op 
   Instellingen > Verberg.
- 2. Tik op Sla op.

#### ecoChallenge opnieuw instellen

- 1. Tik op de kaart op  $\bigcirc$  >  $\blacksquare$  > Reset.
- 2. Tik op Ja.

# Het brandstofverbruik weergeven

- Tik in het hoofdmenu op Extra > ecoRoute > Brandstofverbruik.
- 2. Tik op een deel van de grafiek om in te zoomen.

# Uw voertuigprofiel opnieuw instellen

- Tik in het hoofdmenu op Extra > ecoRoute > Voertuigprofiel.
- 2. Tik op  $\blacksquare >$ Reset.
- 3. Tik op Ja.

#### Het afstandsrapport weergeven

Het afstandsrapport biedt gegevens over de afstand, de tijd, het gemiddelde brandstofverbruik en de brandstofkosten van de route naar een bestemming.

Voor elke route die u rijdt wordt een afstandsrapport gemaakt. Als u een route beëindigt op uw toestel, wordt een afstandsrapport gemaakt voor de afstand die u hebt afgelegd. U kunt maximaal 20 afstandsrapporten op uw toestel weergeven. U kunt afstandsrapporten ook openen in de map Rapporten op het station/volume van uw toestel.

- 1. Tik in het hoofdmenu op Extra > ecoRoute > Afstandsrapport.
- 2. Tik op een rapport.

# ecoRoute-gegevens opnieuw instellen

- 1. Tik in het hoofdmenu op Extra > ecoRoute.
- 2. Tik op de categorie die u opnieuw wilt instellen.
- 3. Tik op Reset.

### Weerberichten weergeven

### 

De weerinformatieservice die via dit product wordt aangeboden, kan worden onderbroken en kan fouten. onnauwkeurigheden of verouderde informatie bevatten en dient derhalve niet als exclusieve informatiebron te worden gebruikt. Gebruik altijd uw gezonde verstand tijdens het rijden en navigeren, en controleer alternatieve bronnen van weerinformatie bij het nemen van beslissingen waarbij de verkeersveiligheid in het geding is. Door de aanschaf bevestigt u en gaat u ermee akkoord dat u als enige verantwoordelijk bent voor het gebruik van de weerinformatie en alle beslissingen die u neemt met betrekking tot rijden of navigeren in onveilige weersomstandigheden.

Op sommige plaatsen en in sommige landen is weerinformatie mogelijk niet beschikbaar.

# 1. Tik in het hoofdmenu op Extra > Weer.

Er verschijnt een overzicht met de weersomstandigheden voor uw huidige locatie.

U kunt ook het weer bekijken door te klikken op de huidige temperatuur in de statusbalk boven aan het hoofdmenu.

2. Tik op een specifieke dag in de weersverwachting voor meer informatie over deze dag.

# Weer voor een andere locatie weergeven

Tik in het hoofdmenu op Extra > Weer.

- Tik op **Huidige locatie** om uw huidige locatie te wijzigen.
- Tik op **Huidige locatie** > **Voeg stad toe** als u weerinformatie voor een andere locatie wilt weergeven.

#### De weerradar weergeven

De weerradarservice is beschikbaar via uw nüLink!- abonnement als premiuminhoud. Raadpleeg voor meer informatie over het aanschaffen van nüLink!abonnementen (pagina 28).

U kunt een weerkaart met de neerslag in de buurt van een locatie weergeven.

- Tik in het hoofdmenu op Extra > Weer.
- 2. Tik op **Secretar** > Weerradar.

TIP: het weerradarpictogram ( wordt mogelijk weergegeven op de kaartpagina. Het weerpictogram verandert om u op de hoogte te stellen van slechte weersomstandigheden (regen, sneeuw, gemengd regen/sneeuw, sterke wind, hagel of onweersbuien) in de buurt van uw huidige locatie. Het weerpictogram verandert bijvoorbeeld in 🐼 als er in de buurt van uw huidige locatie regen valt.

#### Weerwaarschuwingen

Weeralarmen zijn beschikbaar via uw nüLink!- abonnement als premiuminhoud. Weeralarmen worden op de kaart weergegeven en waarschuwen u voor slechte weersomstandigheden.

Raadpleeg voor meer informatie over het aanschaffen van nüLink!- abonnementen (pagina 28).

### Vluchtinformatie weergeven

Op sommige plaatsen en in sommige landen is vluchtinformatie mogelijk niet beschikbaar.

- Tik in het hoofdmenu op Extra > Vluchtstatus.
- 2. Tik op een vliegveld in de buurt.
- 3. Selecteer een optie om een vlucht te zoeken:

- Tik op **Vluchtnummer controleren** om te zoeken op vluchtnummer.
- Tik op **Aankomsten zoeken** om te zoeken op aankomst.
- Tik op Vertrekken zoeken om te zoeken op vertrek.
- 4. Tik op een vlucht.
- Als uw vlucht meerdere tussenlandingen maakt, tikt u op Volgende deel en vervolgens het volgende traject.

## Het fotoalbum gebruiken

Open de foto's die u op het toestel of een geheugenkaart hebt opgeslagen.

- Tik in het hoofdmenu op Extra > Fotoalbum.
- 2. Selecteer een optie:
  - Tik op de pijltjes om door de afbeeldingen te bladeren.
  - Tik op een afbeelding om deze groter weer te geven.

- Tik op ▶ om de foto's als een diapresentatie weer te geven.
- Tik op een willekeurige plaats op het scherm om de diavoorstelling te stoppen.

#### Bij starten een foto weergeven

- Tik in het hoofdmenu op Extra > Fotoalbum.
- 2. Tik op een foto.
- 3. Tik op **= > Bij starten weergeven**.
- 4. Tik op Ja.
- 5. Tik op Sla op.

#### Foto's verwijderen

- Tik in het hoofdmenu op Extra > Fotoalbum.
- 2. Tik op een foto.
- Tik op > Wis.
- 4. Tik op Ja.

#### Fotonavigatie gebruiken

Het is mogelijk naar foto's te navigeren als er navigatiegegevens, zogenoemde geotags, in de foto's zijn opgeslagen. Ga naar http://connect.garmin.com/photos voor meer informatie.

- Tik in het hoofdmenu op Waarheen? > Favorieten > Foto's.
- 2. Tik op een foto.
- 3. Tik op een optie.

#### De functie Valuta omrekenen gebruiken

Wisselkoersen worden automatisch bijgewerkt via uw nüLink!- service (pagina 28).

**OPMERKING**: nüLink!- services zijn op sommige plaatsen en in sommige landen mogelijk niet beschikbaar.

- Tik in het hoofdmenu op Extra > Valuta.
- 2. Tik op een valutaknop om een andere valuta te kiezen.

- 3. Tik op een valuta.
- 4. Tik op Sla op.
- 5. Tik op het bedrag naast de valuta die u wilt omrekenen.
- 6. Tik op OK.

### De wereldklok gebruiken

De wereldklok geeft de tijd weer voor uw huidige locatie en drie geselecteerde steden.

- Tik in het hoofdmenu op Extra > Wereldklok.
- 2. Tik op een van de plaatsen in de lijst om deze te wijzigen.
- 3. Voer een plaatsnaam in.
- 4. Tik op **OK**.
- 5. Selecteer indien nodig de juiste plaats.

#### De wereldkaart weergeven

Tik op 💽 om de wereldkaart weer te geven. De gebieden waar het nacht is, worden donker weergegeven.

### De calculator gebruiken

Tik op Extra > Calculator.

### Eenheden omrekenen

- 1. Tik in het hoofdmenu op Extra > Eenheden.
- 2. Tik op de knop naast Reken om.
- 3. Tik op een soort maat.
- 4. Tik op Sla op.
- 5. Tik op de maateenheid die u wilt wijzigen.
- 6. Tik op een maateenheid.
- 7. Tik op **OK**.
- 8. Tik op het veld voor getallen.
- 9. Voer een waarde in.
- 10. Tik op OK.

# Het toestel aanpassen

1. Tik op Extra > Instellingen.

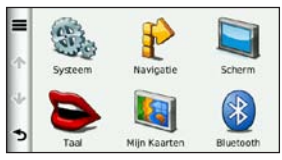

 Tik op de instelling die u wilt wijzigen.

## Systeeminstellingen

Tik in het hoofdmenu op Extra > Instellingen > Systeem.

- GPS-simulator: hiermee stelt u in dat het toestel geen GPS- signalen meer ontvangt, waarmee u de batterij spaart.
- **Eenheden**: hiermee kunt u de maateenheden wijzigen in kilometers of mijlen.

- **Tijdweergave**: hiermee kunt u een 12-uurs, 24-uurs of UTC-tijdweergave selecteren.
- Huidige tijd: hiermee kunt u zelf de tijd wijzigen.
- Positierapportage: uw positiegegevens naar Garmin verzenden om de kwaliteit van de ontvangen inhoud te verbeteren.

**OPMERKING**: als u Positierapportage uitschakelt, ontvangt u geen verkeersinformatie.

- Veilige modus: hiermee schakelt u alle functies van het navigatiesysteem uit die veel aandacht van de gebruiker vragen en u tijdens het rijden kunnen afleiden.
- **Garmin Lock**: hiermee vergrendelt u het toestel (pagina 62).
- **Over**: hiermee geeft u het versienummer van de software, het id-nummer van het toestel en informatie over verschillende andere softwarefuncties weer.

U hebt deze gegevens nodig om de

systeemsoftware bij te werken of aanvullende kaartgegevens aan te schaffen (pagina 66).

Licentieovereenkomsten
 voor eindgebruikers: bevat de
 licentieovereenkomsten voor uw
 toestel.

#### Instellingen voor navigeren met de auto

Tik in het hoofdmenu op Extra > Instellingen > Navigatie > Auto.

- nüRoute<sup>™</sup>: (pagina 56)
- Kaartdetail: hiermee stelt u het detailniveau voor de kaart in. Meer details leidt mogelijk tot een tragere opbouw van de kaartweergave.
- Kaartweergave: hiermee stelt u het perspectief op de pagina Kaart in.

- **Kaartthema**: hiermee kunt u de kleuren van de kaart wijzigen.
- Kaartgegevensopmaak: hiermee stelt u in hoeveel gegevens op de kaart worden weergegeven.
- Voertuig: hiermee kiest u een ander pictogram voor het aangeven van uw positie op de kaart. Ga naar www.garmingarage.com voor meer pictogrammen.
- Triplog:
  - Weergeven op kaart: hiermee wordt de route van uw reizen weergegeven op de kaart.
  - **Triplog wissen**: hiermee wist u het triplog.
- Gevarenzones: hiermee kunt u de instellingen voor Gevarenzones wijzigen.

# Het kaartperspectief wijzigen

- 1. Tik in het hoofdmenu op Instellingen > Navigatie > Auto > Kaartweergave.
- 2. Selecteer een optie:
- Tik op Koers boven om de kaart tweedimensionaal met uw reisrichting bovenaan weer te geven.
- Tik op **Noord boven** om de kaart tweedimensionaal met het noorden bovenaan weer te geven.
- Tik op **3D** als u de kaart in drie dimensies (3D) wilt weergeven in de stand Koers.
- 3. Tik op Sla op.

# Instellingen voor gevarenzones

Deze optie is alleen beschikbaar als er gevarenzones of flitspaalinformatie op uw toestel zijn geladen. Gevarenzones zijn onder meer aangepaste nuttige punten en flitspaaldatabases. Ga naar www.garmin.com/extras voor meer informatie.

# Tik op Extra > Instellingen > Navigatie > Auto > Gevarenzones.

- Waarschuwingen: geluidswaarschuwingen in- of uitschakelen die klinken als u gevarenzones nadert.
- Audio: de soort waarschuwing instellen die klinkt als u gevarenzones nadert.

### Routevoorkeuren

De routeberekening is gebaseerd op de snelheidsgegevens van een weg en de versnellingsgegevens van een voertuig voor een bepaalde route.

Tik in het hoofdmenu op Extra > Instellingen > Navigatie > Auto > nüRoute > Berekenmodus.

- Snellere tijd: hiermee berekent u routes die sneller worden afgelegd, maar mogelijk langer zijn.
- Kortere afstand: hiermee berekent u routes die korter zijn, maar mogelijk langzamer worden afgelegd.
- Zuinig rijden: hiermee berekent u routes waarvoor minder brandstof nodig is dan voor andere routes.
- **Op verzoek**: hiermee berekent u de Snellere tijd-, Kortere afstand- en Zuinig rijden-routes en kunt u deze allemaal weergeven op de kaart voordat u de route selecteert.

• Offroad: hiermee berekent u routes van beginpunt naar eindpunt, zonder rekening te houden met wegen.

#### Routeberekeningen op verzoek

Met routeberekeningen op verzoek worden routes in meerdere berekenmodi gemaakt, zodat u op basis daarvan de gewenste modus kunt selecteren.

- Tik in het hoofdmenu op Extra > Instellingen > Navigatie > Auto > nüRoute.
- Tik op Berekenmodus > Op verzoek > Sla op.

Als u een route start, berekent het toestel de route in de berekenmodi Snellere tijd, Kortere afstand en Zuinig rijden. Op het scherm wordt een voorbeeld van iedere route weergegeven.

- 3. Gebruik de pijlen om een type route te selecteren.
- 4. Tik op Ga!.

#### Punten vermijden op de route

- Tik in het hoofdmenu op Extra > Instellingen > Navigatie > Auto > nüRoute > Te vermijden.
- 2. Tik op de obstakels die u niet op uw routes wilt tegenkomen.
- 3. Tik op Sla op.

# Informatie over trafficTrends<sup>™</sup>

Wanneer de functie trafficTrends is ingeschakeld, worden de efficiëntere routes berekend met historische verkeersinformatie. Mogelijk worden er verschillende routes berekend op basis van verkeerstrends gedurende de dag van de week of het tijdstip van de dag.

De historische verkeersinformatie die door trafficTrends wordt gebruikt, wordt geüpload naar Garmin wanneer u het toestel via uw computer verbinding laat maken met myGarmin. Ga naar http://my.garmin.com voor meer informatie.

#### trafficTrends inschakelen

- Tik in het hoofdmenu op Extra > Instellingen > Navigatie > Auto > nüRoute > trafficTrends.
- 2. Tik op Ingeschakeld.
- 3. Tik op Sla op.

## Informatie over myTrends™

Als de functie myTrends is ingeschakeld, worden de geschatte reistijden en verkeersinformatie voor vaak door u bezochte bestemmingen op de navigatiebalk weergegeven. Deze balk bevindt zich boven de kaart.

Voordat u de gegevens van myTrends kunt activeren, moet u de bestemmingen die u vaak bezoekt aan uw Favorieten toevoegen.

Nadat u enkele routes hebt afgelegd naar de bestemmingen die u vaak bezoekt, worden de gegevens van myTrends op de navigatiebalk weergegeven.

#### myTrends inschakelen

- Tik in het hoofdmenu op Extra > Instellingen > Navigatie > Auto > nüRoute > myTrends.
- 2. Tik op Ingeschakeld.
- 3. Tik op Sla op.

#### Een route maken met myTrends

- 1. Als er myTrends-informatie op de navigatiebalk wordt weergegeven, kunt u de navigatiebalk aanraken om een samenvatting van de route naar de voorgestelde bestemming weer te geven.
- 2. Tik op **Ga!** om een route naar die bestemming te starten.

# Instellingen voor voetgangers

Tik in het hoofdmenu op Extra > Instellingen > Navigatie > Voetganger.

- Lopen beperken: hiermee stelt u in welk gedeelte van de route met het openbaar vervoer u lopend wilt afleggen.
- **Openbaar vervoer**: hiermee vermijdt u geselecteerde typen openbaar vervoer.
- **Triplog**: hiermee toont u de afgelegde weg op de kaart.

# Typen openbaar vervoer vermijden

Typen openbaar vervoer zijn alleen beschikbaar wanneer cityXplorer-kaarten zijn geladen.

Ga naar www.garmin.com om cityXplorer-kaarten te kopen.

- Tik in het hoofdmenu op Extra > Instellingen > Navigatie > Voetganger > Openbaar vervoer.
- 2. Tik op het type openbaar vervoer dat u op uw routes wilt vermijden.
- 3. Tik op Sla op.

## Scherminstellingen

Tik in het hoofdmenu op Extra > Instellingen > Scherm.

- Kleurmodus: hiermee kunt u
  een lichte achtergrond (Dag) of
  een donkere achtergrond (Nacht)
  instellen of automatisch laten
  overschakelen tussen de twee
  achtergronden op basis van de tijd
  van de zonsopkomst en de tijd van de
  zonsondergang op de locatie waar u
  zich bevindt (Auto).
- Helderheid: hiermee wijzigt u de helderheid van het scherm. U kunt de levensduur van de batterij verlengen door de helderheid te verlagen.
- Time-out voor scherm: hiermee stelt u in hoe het scherm automatisch wordt uitgeschakeld als het toestel een bepaalde tijd niet is gebruikt.
- Schermafdruk: hiermee maakt u een opname van het toestelscherm.

#### Foto's van het scherm maken

- Tik in het hoofdmenu op Extra > Instellingen > Weergave > Schermafdruk.
- 2. Tik op Ingeschakeld.
- 3. Tik op Sla op.
- Tik op het camerapictogram rechtsboven in het scherm om een foto te maken van de inhoud van het scherm.

Het bitmapbestand van de afbeelding wordt bewaard in de map **screenshots** op het toestelstation (pagina 42).

## Taalinstellingen

Tik in het hoofdmenu op **Extra** > **Instellingen** > **Taal**.

- **Taal voor spraak**: hiermee wijzigt u de taal van de gesproken aanwijzingen.
- **Taal voor tekst**: hiermee wijzigt u de taal voor alle tekst op het scherm in de geselecteerde taal.

**OPMERKING:** als u de teksttaal wijzigt, blijft de taal van de kaartgegevens, zoals straatnamen en plaatsen, of van door de gebruiker ingevoerde gegevens ongewijzigd.

- **Toetsenbordtaal**: hiermee stelt u de taal voor het toetsenbord in.
- **Toetsenbordindeling**: hiermee stelt u de indeling van het toetsenbord in.

#### De oorspronkelijke toestelinstellingen herstellen

- 1. Tik in het hoofdmenu op Extra.
- 2. Tik op een instelling.
- 3. Tik op => Herstel.

# Appendix

#### Informatie over GPSsatellietsignalen

Het pictogram in de linkerbovenhoek van de statusbalk geeft een indicatie van de GPS-signaalsterkte. Als ten minste één lijn groen is, ontvangt het toestel satellietsignalen.

Hoe meer groene lijnen, des te sterker het GPS-signaal. Als het toestel geen GPS-signaal ontvangt, verschijnt er een rode "x".

Zie pagina 70 voor informatie over het oplossen van problemen met betrekking tot het zoeken van satellieten.

Ga voor meer informatie over GPS naar www.garmin.com/aboutGPS.

#### Gedetailleerde informatie over het GPS-signaal weergeven

- 1. Tik in de balk met toepassingen op **Waar ben ik?**.
- 2. Tik op de informatieballon.
- 3. Tik op **Satellietgegevens**.

### Verzorging van het toestel

- Zorg dat u het toestel niet laat vallen en gebruik het niet in omgevingen waar het wordt blootgesteld aan sterke schokken en trillingen.
- Stel het toestel niet bloot aan water. Door water kan het toestel defect raken.
- Bewaar het toestel niet op een plaats waar het langdurig aan extreme temperaturen kan worden blootgesteld, omdat dit onherstelbare schade kan veroorzaken.
- Gebruik nooit een hard of scherp object om het aanraakscherm te bedienen omdat het scherm daardoor beschadigd kan raken.

#### Het toestel schoonmaken

Het toestel is van hoogwaardige materialen vervaardigd en er is geen ander onderhoud vereist dan reiniging.

- Maak de behuizing van het toestel (niet het aanraakscherm) schoon met een doek die is bevochtigd met een mild schoonmaakmiddel en veeg het toestel vervolgens droog.
- Gebruik geen chemische schoonmaakmiddelen en oplosmiddelen die de kunststofonderdelen kunnen beschadigen.

# Het aanraakscherm schoonmaken

- Breng water, isopropylalcohol of lenzenvloeistof aan op een zachte, schone, pluisvrije doek.
- 2. Veeg het aanraakscherm zachtjes schoon.

#### Diefstalpreventie

• Om diefstal te voorkomen raden we u aan het toestel en de bevestiging uit het zicht te verwijderen wanneer u ze niet gebruikt.

- Bewaar het toestel niet in het handschoenvak.
- Verwijder de afdruk van de zuignapsteun op de voorruit.
- Registreer uw product op http://my.garmin.com.
- Gebruik de Garmin Lock-functie.

## Garmin Lock<sup>™</sup> inschakelen

Als u uw PIN en uw veilige locatie bent vergeten, dient u uw toestel naar Garmin op te sturen om het te laten ontgrendelen. U moet een geldige productregistratie of een geldig aankoopbewijs meesturen.

- Ga naar uw veilige locatie. Controleer of het toestel satellietsignalen ontvangt.
- 2. Tik in het hoofdmenu op Extra > Instellingen > Systeem > Garmin Lock > Toestel vergrendelen.

- 3. Tik op Ingeschakeld.
- 4. Tik op Sla op.
- 5. Voer de viercijferige pincode in.
- 6. Tik op OK.

Telkens wanneer u het toestel inschakelt, dient u de pincode in te voeren of naar de veilige locatie te rijden.

#### Uw PIN ophalen

Als u uw PIN en uw veilige locatie bent vergeten, dient u uw toestel naar Garmin op te sturen om het te laten ontgrendelen. U moet een geldige productregistratie of een geldig aankoopbewijs meesturen.

#### De veilige locatie

Uw veilige locatie is een locatie waar u vaak naar terugkeert, bijvoorbeeld uw huis. Wanneer het toestel satellietsignalen ontvangt en u zich op de veilige locatie bevindt, hoeft u geen pincode in te voeren.

### Het scherm kalibreren

Als het aanraakscherm niet goed reageert, moet u het kalibreren.

- 1. Schakel het toestel uit.
- 2. Houd de linkerbovenhoek van het scherm ingedrukt.
- 3. Schakel het toestel in.
- Blijf gedurende circa 30 seconden linksboven op het scherm drukken tot de kalibratiepagina wordt weergegeven.
- 5. Volg de instructies op het scherm.

#### Gebruikersgegevens wissen

#### **OPMERKING**

Hiermee wordt alle informatie gewist die de gebruiker heeft ingevoerd.

- Houd uw vinger in de rechterbenedenhoek van het scherm van het toestel terwijl u het toestel inschakelt.
- 2. Blijf drukken tot er een bericht wordt weergegeven.
- 3. Tik op **Ja** om alle gebruikersgegevens te wissen.

Alle oorspronkelijke instellingen worden hersteld.

### Batterijgegevens

op de statusbalk geeft de status van de interne batterij aan.

Ontlaad de batterij volledig en laad de batterij vervolgens op om de nauwkeurigheid van de batterijmeter te vergroten.

Koppel het toestel pas los wanneer het volledig is opgeladen.

# De levensduur van de batterij verlengen

- Tik op de balk met toepassingen op Instellingen > Scherm > Helderheid om de helderheid van de schermverlichting te verlagen.
- Tik op de balk met toepassingen op Instellingen > Scherm > Time-out scherm om de duur van de time-out in te korten.
- Laat het toestel niet in direct zonlicht staan.
- Voorkom langdurige blootstelling aan extreme hitte.

### Plaatsing op het dashboard

#### **OPMERKING**

De **permanente** plakstrip is zeer moeilijk te verwijderen nadat deze is geïnstalleerd.

Bij sommige toestellen wordt een montageschijf meegeleverd. Gebruik de montageschijf om het toestel op het dashboard te monteren en zo aan de landelijke en lokale regelgeving te voldoen.

- Reinig en droog de plaats op het dashboard waar u de schijf wilt plaatsen.
- 2. Verwijder de bescherming van de plakstrip aan de achterkant van de schijf.
- 3. Plaats de schijf op het dashboard.
- 4. Verwijder de doorzichtige plastic laag van de bovenkant van de schijf.
- 5. Plaats de zuignapsteun op de schijf.
- 6. Duw de hendel naar beneden (in de richting van de schijf).

#### Het toestel, de houder en de steun verwijderen

#### Het toestel uit de houder nemen

- 1. Druk het lipje aan de bovenzijde van de houder omhoog.
- 2. Kantel het toestel naar voren.

# De houder uit de steun verwijderen

- 1. Draai de houder naar rechts of links.
- 2. Blijf duwen totdat de bal in de steun loskomt van de houder.

# De zuignapsteun van de voorruit halen

- 1. Draai de hendel op de zuignapsteun naar u toe.
- 2. Trek het lipje van de zuignap naar u toe.

### nüMaps Guarantee<sup>™</sup>

Als u binnen zestig dagen na het zoeken van satellieten en het maken van een rit uw toestel registreert op http:// my.garmin.com, ontvangt u één gratis kaartupdate (indien beschikbaar). U komt niet in aanmerking voor de gratis kaartupdate als u per telefoon registreert of langer dan zestig dagen wacht nadat u satellieten hebt gezocht en voor het eerst met het toestel een rit hebt gemaakt. Ga voor meer informatie naar www.garmin.com/numaps.

## nüMaps Lifetime<sup>™</sup>

Tegen een eenmalige betaling kunt u tijdens de levensduur van uw toestel elk jaar tot vier kaartupdates voor uw toestel ontvangen. Ga voor meer informatie naar www.garmin.com en klik op **Kaarten**.

## Extra kaarten kopen

U kunt kaarten van andere gebieden voor uw toestel kopen.

- 1. Ga hiervoor naar de productpagina op de website van Garmin (www.garmin.com).
- 2. Klik op het tabblad Kaarten.
- 3. Volg de instructies op het scherm.

### Informatie over extra's

U kunt andere inhoud, zoals aanvullende eigen nuttige punten, downloaden van www.garmin.com/extras.

Aangepaste nuttige punten zijn nuttige punten die u zelf hebt ingesteld op de kaart. Dit kunnen waarschuwingen zijn dat u zich dicht bij een aangewezen punt bevindt of bijvoorbeeld sneller gaat dan een bepaalde snelheid.

U kunt aangepaste lijsten met nuttige punten maken of downloaden en
vervolgens op uw toestel installeren met de Garmin POI Loader-software, beschikbaar op www.garmin.com /products/poiloader. Raadpleeg het Help-bestand van POI Loader voor meer informatie.

### Extra's zoeken

- 1. Tik in het hoofdmenu op Waarheen? > Extra's.
- 2. Tik op een categorie.

# **Garmin Reisgids**

Garmin Reisgids verschaft gedetailleerde informatie over locaties, zoals restaurants en hotels. Ga naar http://buy.garmin.com of neem contact op met uw Garmindealer als u een accessoire wilt aanschaffen.

### De Garmin Reisgids gebruiken

- 1. Plaats de geheugenkaart met de Garmin Reisgids in uw toestel.
- 2. Tik in het hoofdmenu op Waarheen? > Extra's.

3. Tik op de naam van uw reisgids om deze te openen.

# Contact opnemen met Garmin Product Support

Neem contact op met Garmin Product Support als u vragen hebt over dit product.

- Ga in de VS naar www.garmin .com/support of neem telefonisch contact op met Garmin USA via (913) 397.8200.
- Neem in het V.K. contact op met Garmin (Europe) Ltd. op telefoonnummer 0808 2380000.
- Ga in Europa naar www.garmin .com/support en klik op
   Contact Support voor lokale ondersteuningsinformatie of neem telefonisch contact op met Garmin (Europe) Ltd. via +44 (0) 870.8501241.

# Uw toestel registreren

Vul de onlineregistratie nog vandaag in, zodat wij u beter kunnen helpen.

- Ga naar http://my.garmin.com.
- Bewaar uw originele aankoopbewijs of een fotokopie op een veilige plek.

# De software bijwerken

- Sluit het toestel met de micro-USBkabel op uw computer aan.
   Het menu Automatisch afspelen wordt geopend.
- 2. Selecteer een optie:
  - Als u een pc gebruikt: dubbelklik op 
     om de webpagina van myGarmin Agent te openen.
  - Als u een Mac<sup>®</sup>-computer gebruikt: ga naar www.garmin .com/agent.
  - Ga als het menu Automatisch afspelen niet wordt geopend naar www.garmin.com/agent.

3. Volg de instructies op het scherm.

Na de installatie van myGarmin Agent wordt u gevraagd Mijn Dashboard te openen wanneer u het toestel aansluit op uw computer.

Mijn Dashboard controleert of de meest recente software op het toestel is geïnstalleerd en verschaft u aanvullende informatie over uw toestel.

# Specificaties

Afmetingen (B  $\times$  H  $\times$  D): 5,52  $\times$  3,45  $\times$  0,74 inch (14,02  $\times$  8,76  $\times$  1,89 cm)

Gewicht: 8,17 oz. (231,6 g)

Beeldscherm: 5,0 inch diagonaal, diagonaal, 480 × 272 pixels; 64.000 kleuren; helder WQVGA liggend TFT-scherm; witte schermverlichting; aanraakscherm

Behuizing: niet waterdicht (IPXO)

Bedrijfstemperatuur: 0 tot 60 °C (32 °F tot 140 °F)

**Oplaadtemperatuur**: 0 tot 45 °C (32 °F tot 113 °F)

Gegevensopslag: intern geheugen en optionele verwijderbare microSDkaart. Gegevens worden permanent opgeslagen.

Computerinterface: snelle USB 2.0massaopslag Besturingssysteem: Garmin

Oplaadtijd: maximaal 4 uur

Ingangsvoltage: voertuigspanning via meegeleverde voedingskabel of netspanning via een optioneel accessoire

Gebruik: max. 7 watt

Batterijlevensduur: maximaal 3 uur

Batterijtype: niet door de gebruiker vervangbare lithium-ionbatterij

GPS-ontvanger: zeer gevoelig met HotFix™

### Zoektijden\*:

Warm: <1 seconde Koud: <38 seconden Fabrieksinstellingen herstellen: <45 seconden

\*Gemiddeld voor een stationaire ontvanger met onbelemmerd zicht op satellieten.

# **Problemen oplossen**

| Probleem/vraag                                        | Oplossing/antwoord                                                                                                    |
|-------------------------------------------------------|----------------------------------------------------------------------------------------------------|
| Mijn toestel ontvangt<br>geen satellietsignalen.      | <ol> <li>Zorg ervoor dat de GPS-simulator is uitgeschakeld.</li> <li>Tik in het thuisscherm op Instellingen &gt; Systeem &gt; Algemeen &gt; GPS Simulator &gt; Uit.</li> <li>Neem uw toestel mee naar een open plek, buiten parkeergarages en uit de buurt van hoge gebouwen en bomen.</li> <li>Blijf enkele minuten stilstaan.</li> </ol> |
| Het toestel wordt niet opgeladen in mijn auto.        | Zorg dat het voertuig is ingeschakeld en stroom aan de<br>stroomvoorziening levert.<br>Uw toestel kan alleen worden opgeladen bij een temperatuur tussen<br>32° F en 113° F (0° C en 45° C). Als het toestel aan hitte of direct<br>zonlicht wordt blootgesteld, kan het niet worden opgeladen.                                            |
| De batterij blijft niet erg<br>lang opgeladen.        | Verlaag de helderheid van de schermverlichting. Hierdoor hoeft u<br>de batterij minder snel op te laden. Tik op Extra > Instellingen ><br>Scherm > Helderheid.                                                                                                    |
| Hoe wis ik al mijn<br>gebruikersgegevens?             | <ol> <li>Houd uw vinger in de rechterbenedenhoek van het scherm van<br/>het toestel terwijl u dit inschakelt.</li> <li>Druk met uw vinger op het scherm totdat het bericht wordt<br/>weergegeven.</li> <li>Tik op Ja om alle gebruikersgegevens te wissen.</li> </ol>                                                                      |
| Mijn batterijmeter lijkt<br>niet nauwkeurig te zijn.  | Ontlaad de batterij van het toestel volledig en laad de batterij vervolgens op (zonder de laadcyclus te onderbreken).                                                                                                    |
| Het aanraakscherm<br>reageert niet op mijn<br>tikken. | Kalibreer het aanraakscherm zoals beschreven op pagina 63.                                                                                                    |

| Probleem/vraag                                                                      | Oplossing/antwoord                                                                                                    |
|-------------------------------------------------------------------------------------|----------------------------------------------------------------------------------------------------|
| Hoe weet ik of mijn<br>toestel zich in de modus<br>voor USB-massaopslag<br>bevindt? | Wanneer uw toestel zich in de modus USB-massaopslag<br>bevindt, wordt een afbeelding weergegeven van een toestel dat<br>is aangesloten op een computer. Er moeten nu twee nieuwe<br>verwijderbare schijfstations worden weergegeven in <b>Deze</b><br><b>computer</b> .                                                                                |
| Mijn computer<br>detecteert niet dat het<br>toestel is aangesloten.                 | <ol> <li>Verwijder de USB-kabel uit de computer.</li> <li>Schakel het toestel uit.</li> <li>Sluit de USB-kabel aan op een USB-poort van uw computer en<br/>op het toestel. Het toestel wordt automatisch ingeschakeld en<br/>schakelt over naar de modus USB-massaopslag.</li> </ol>                                                                   |
| Ik zie geen nieuwe<br>verwijderbare stations in<br>mijn lijst met stations.         | Als er diverse netwerkstations zijn aangesloten op de computer,<br>kunnen er in Windows problemen optreden bij het toewijzen van<br>stationsletters aan toestelstations. Zie het Help-bestand van<br>uw besturingssysteem voor informatie over het toewijzen van<br>stationsletters. Sluit het toestel aan op een USB-poort en niet op<br>een USB-hub. |
| Hoe vind ik restaurants<br>in de buurt van het hotel<br>waar ik ga overnachten?     | <ol> <li>Tik in het hoofdmenu op Waarheen? &gt; &gt; Nabij.</li> <li>Tik op Favoriete bestemming.</li> <li>Tik op een bestemming.</li> <li>Tik op Nuttige punten &gt; Eten en drinken.</li> <li>Tik op een categorie. Uw toestel zoekt naar locaties in de buurt van het hotel.</li> <li>Tik op een restaurant.</li> </ol>                             |
| Ik kan mijn telefoon<br>niet aansluiten op het<br>toestel.                          | <ul> <li>Tik in het hoofdmenu op Extra &gt; Instellingen &gt; Bluetooth.<br/>Controleer of het veld Bluetooth is ingesteld op Ingeschakeld.</li> <li>Zorg ervoor dat uw telefoon is ingeschakeld en zich op maximaal<br/>10 meter (33 voet) afstand van uw toestel bevindt. Zie<br/>www.garmin.com/bluetooth voor meer informatie.</li> </ul>          |

# Index

### Symbolen

2D-, 3D-kaartweergave 55

# A

aanbiedingen 27 aanraakscherm kalibreren 63 reinigen 62 achtergrondkleur 59 adres telefoongids 10 afstandsrapport 47 audioversie 53

### В

batterij 64 benzineprijzen 15 beoordeling van nuttig punt 12 bestanden ondersteunde typen 41

verwijderen 43 bestanden overbrengen 42 beveiliging locatie 63 bevestigen op dashboard 64 uit houder nemen 65 bewaren gevonden plaatsen 17 uw huidige locatie 16 bewerken bestemmingen 18 opgeslagen reizen 18 bijwerken kaarten 66 software 68 Bluetoothtechnologie 31-35 koppelen met telefoon 31 brandstofprijzen 15 brandstofverbruik 47 breedtegraad 20

### С

calculator 52Ciaol een vriend verwijderen 39 inschakelen 36 locatie verbergen 38 status 37 uitnodigen per e-mail 39 uitnodigen per telefoonnummer 38 uitnodiging afslaan 38 vrienden weergeven 39 cityXplorer-kaarten 7 computer, verbinden 42 coördinaten 20

### D

dempen audio 5 diakritische tekens 6 diefstal, voorkomen 62

# Е

ecoRoute 44 afstandsrapport 47 brandstofverbruik kalibreren 45 ecoChallengescore 46 eenheden omrekenen 52 eigen nuttige punten 66 extra 44–49 extra's 66–67 extra kaarten 66

### F

Favorieten 16, 17 filmtijden 15 flitspaalinformatie 29 beschikbaarheid 30 melden 30 uitschakelen 30 fotoalbum 50

### G

Ga! pagina 11 Garmin Reisgids 67 gebeurtenissen 15 gebruikersgegevens verwijderen 64 gegevensbeheer 41 geheugenkaarten 41 installeren 41 geocaching 20 GPS aan/uit 53 informatie over GPS 61

### Н

helderheid 4 Help 44 houder verwijderen 65 huidige locatie, bewaren 16

instellingen 53-60

### J

JPEG-afbeeldingbestanden 41

### K

kaart detailniveau 54 toevoegen 66 voetganger 24 weergeven 54 kaarten bladeren 19 zoomen 19 kaartfouten melden 11 kilometer 53 Knooppuntbeeld 23 Koers boven 55 koppelen met mobiele telefoon 31 kruispunt zoeken 16

### L

lengtegraad 20 lijst met afslagen 22

### Index

lithium-ionbatterij 64, 69 locaties zoeken kaart gebruiken 19

# М

MapSource 41, 66 maten omrekenen 52 mijlen 53 myGarmin-berichten 29 myGarmin Agent 42 myTrends 57

### Ν

naam van reizen wijzigen 18 naar GPS verzenden 19 naar huis 13 navigatie 21 instellingen 54 offroad 8 nüLink! services 28 accountstatus 28 brandstofprijzen 15 Ciao! 36 filmtijden 15

myGarmin 29 plaatselijke gebeurtenissen 15 telefoongids 14 valuta omrekenen 51 Vluchtstatus 49 weer 48 nüMaps Guarantee 66 nüRoute 56 nuttige punten POI loader 41 nuttige punten zoeken door de naam te spellen 7, 13 in voetgangersmodus 7 op adres 10 op categorie 6 op coördinaten 20 opgeslagen plaatsen (Favorieten) 17 op postcode 10 recente selecties 14 nuttig punt beoordelen 12

### 0

offroad, routebepaling 56 offroad-navigatie 8 omrekenen eenheden 52valuta 51 omrijden 9 ondersteunde bestandstypen 41 openbaar vervoer opties 24 stadskaarten 7, 24, 58 opnieuw instellen maximumsnelheid 22 reisgegevens 22 uw toestel 5 oproep beantwoorden 32 geschiedenis 34 thuis 35 wisselgesprek 33 opstartafbeelding 50 op verzoek, routebepaling 56

nüLink! 1695 gebruikershandleiding

### Ρ

parkeerplaats 15 parkeerplaats zoeken 15 PIN Bluetooth 31 plaatselijke gebeurtenissen 15 positiepictogram 54

### R

recent gevonden locaties 14 recent gevonden locaties wissen 14 registreren 62 reisplanner 17 opgeslagen reizen 18 plannen 18 routes offroad 8, 56 op verzoek 56 stoppen 9 route simuleren 53 routes opnieuw berekenen 9

### S

scherm helderheid 59 schermafdrukken 59 software bijwerken 68 versie 53 specificaties 69 spraakgestuurd kiezen 35 stadskaarten 4, 7, 24, 58 systeeminstellingen 53

### Т

taalinstellingen 60 taal voor spraak 60 teksttaal 60 telefoonboek 34 telefoonnummer wijzigen 12 thuis een locatie instellen 12 tijdzone 53 toestel bevestigen 64 opladen 3 opnieuw instellen 5 reinigen 62 toestel-id 53 toestel aanpassen 53-59 toestel opbergen 61 toestel opladen 3 toetsenhord 6 indeling 60 taalmodus 6, 60 toetsenbord op het scherm 6 transportmodus 4

### U

uit de houder nemen 65 uitvoer, audio 5

### ۷

valuta omrekenen 51 vergrendelen scherm 5

nüLink! 1695 gebruikershandleiding

### Index

verkeer 25-27 trafficTrends 57 vermiiden wegtypen 57 verwijderen reizen 18 teken 6 verzorging van het toestel 61 vluchtinformatie. weergeven 49 voertuigpictogram 54 voertuigprofiel 47 voetganger, navigatiemodus instellingen 58 nuttige punten zoeken 7 typen openbaar vervoer vermijden 58 voicemail 33 volgende afslag 23

volume 5 vorige parkeerplaats vinden 16

### W

Waar ben ik? 44 Waarheen? 10–20 waarschuwingen flitspaal 29 weer andere locatie 48 radar 49 wereldklok 51

### Ζ

zoeken in een ander gebied 13 zoeken op de kaart 19 zoomen 19 zuignap verwijderen 65

Ga voor de meest recente gratis software-updates (exclusief kaartgegevens) gedurende de gehele levensduur van uw Garmin-producten naar de website van Garmin op www.garmin.com.

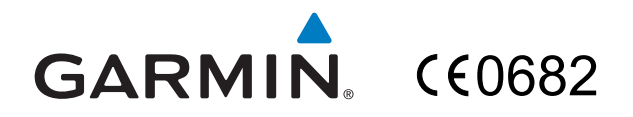

© 2010 Garmin Ltd. of haar dochtermaatschappijen

Garmin International, Inc. 1200 East 151<sup>st</sup> Street, Olathe, Kansas 66062, V.S.

Garmin (Europe) Ltd. Liberty House, Hounsdown Business Park, Southampton, Hampshire, SO40 9LR, V.K.

> Garmin Corporation No. 68, Jangshu 2<sup>nd</sup> Road, Sijhih, Taipei County, Taiwan

> > www.garmin.com

Augustus 2010 Onderdeelnummer 190-01200-35 Rev. A Gedrukt in Taiwan